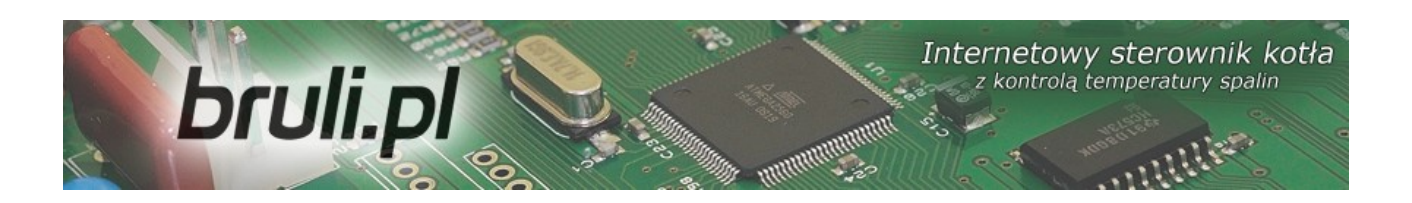

# bruli.pl

# V1.0

# Internetgesteuerte Steuereinheit für Heizkessel

ausgestattet mit einem Temperaturkontrollsensor der Verbrennungsgase

Bedienungsanleitung

Kutno, den 28.02.2013

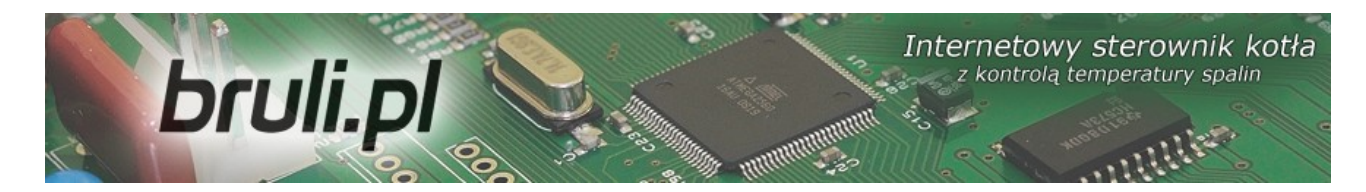

# Inhaltsverzeichnis

| 1.1.Algorithmus - Gruppenverbrennung                                  | 4   |
|-----------------------------------------------------------------------|-----|
| 1.2. Histogramm der Gruppenverbrennung                                | 5   |
| 1.3.Technische Angaben                                                | 7   |
| 2.Sicherheit                                                          | 8   |
| 3.Montage                                                             | .10 |
| 3.1.Anschluss der Messsensoren                                        | .10 |
| 3.2.Anschluss des Raumthermostates                                    | .11 |
| 3.3. Anschluss der Sensoren an den Ausgang Alarm zewnętrzny [Externer |     |
| Alarm]                                                                | .12 |
| 3.4.Anschluss der Autoren                                             | .12 |
| 3.5.PC-Anschluss                                                      | .13 |
| 3.6.Anschluss an das Ethernet-Netzwerk                                | .14 |
| 4.Bedienung der Steuereinheit                                         | .14 |
| 4.1.Bedienerpanel – Beschreibung der Tastatur                         | .14 |
| 4.2.Bedienerpanel - Bedienerniveau                                    | .15 |
| 4.3.Betriebsmodi der Steuereinheit                                    | .18 |
| a)Manueller Betriebsmodus                                             | .18 |
| b) Automatischer Betriebsmodus                                        | .18 |
| 4.4.Einstellung der Zentralheizungstemperatur                         | .19 |
| 4.5.Einstellung der Warmwassertemperatur                              | .20 |
| 5. Programmierung der Steuereinheit                                   | .21 |
| 5.1.Verbrennungsparameter                                             | .21 |
| a)Verbrennungsparameter – Typ Retorte - manuell                       | .22 |
| b)Verbrennungsparameter – Typ Retorte - Gruppenverbrennung            | .23 |
| c)Verbrennungsparameter – Typ Kolben - automatisch                    | .25 |
| d)Verbrennungsparameter – Typ Kolben - manuell                        | .26 |
| e)Verbrennungsparameter – Typ Beschickung                             | .28 |
| 5.2.Benutzerparameter                                                 | .28 |
| 5.3.Programmwählschalter                                              | .31 |
| a)Programmwählschalter Zentralheizung                                 | .33 |
| b)Programmwählschalter Warmwasser                                     | .33 |
| c)Programmwählschalter Witterung                                      | .34 |
| d)Programmwählschalter Raum                                           | .34 |
| e)Programmwählschalter Umlaufpumpe                                    | .36 |
| f)Programmwahlschalter Sommer-Automatik                               | .36 |
| g)Programmwahlschalter Fußbodenheizung                                | .37 |
| 5.4.Internet                                                          | .38 |
| 5.5.Datum und Unrzeit                                                 | .39 |
| 5.6.Erweiterte Parameter                                              | .39 |
| 6.Alarmmeldungen                                                      | .43 |

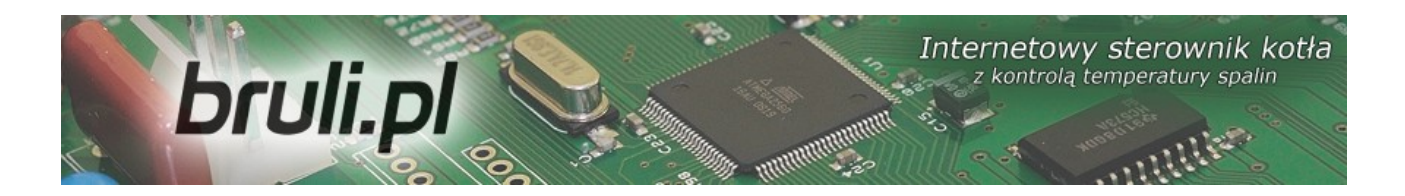

Wir laden Sie ein, unsere Internetseite zu besuchen

# <u>http://bruli.pl</u>

# http://eSterownik.pl

# Auf den oben angeführten Internetseiten finden Sie Folgendes:

- Antworten auf meist gestellte Fragen FAQ
- Die neueste Software für die Steuereinheit bruli.pl
- Die neueste Internetseite für die Steuereinheit bruli.pl
- Die PC-Software, die die Aktualisierung der Software in der Steuereinheit bruli.pl ermöglicht
- Das speziell für die Benutzer der Steuereinheit bruli.pl vorbereitete Portal eSterownik.pl, das einen Fernzugang zur Steuereinheit mittels der Internetseite ermöglicht, sollten Sie keine öffentliche IP-Adresse zur Verfügung haben. Ein Proxy-Server, der die Kommunikation mit einer Steuereinheit, der keine öffentliche IP-Adresse zugeordnet ist, ermöglicht.
- Und viele andere interessante Infos...

Internetowy sterownik kotła z kontrolą temperatury spalin

# 1. Einleitung

bruli.pl

Das Gerät bruli.pl ist ein Regler für Zentralheizungskessel, das für die von mit festen Steuerung Brennstoffen beschickten Heizkesseln mit automatischem Schnecken-/ Kolbenaufgeber bestimmt ist. Mit Hilfe der Steuereinheit kann man auch den Betrieb der Warmwasserpumpe steuern und bei mit Mischpumpen ausgestatteten Anlagen ist es möglich, eine minimale Rücklaufwassertemperatur aufrechtzuhalten. Diese Steuereinheit ermöglicht des eine Fernbedienung Gerätes und eine Ferneinstellung von Betriebsparametern mittels eines Webbrowsers an jedem Ort in der ganzen Welt. **bruli.pl** ermöglicht außerdem eine sehr einfache Aktualisierung der Software mit Hilfe des Internets. Das speziell für die Benutzer der Steuereinheit **bruli.pl** vorbereitete Portal, das einen **Fernzugang** zur Steuereinheit mittels der Internetseite ermöglicht, sollten Sie keine öffentliche IP-Adresse zur Verfügung haben. Ein Proxy-Server, der die Kommunikation mit einer Steuereinheit, der keine öffentliche IP-Adresse zugeordnet ist, ermöglicht. Die Steuereinheit ist mit einer Speicherkarte SD, auf welche alle wesentlichen Betriebsparameter gespeichert sind, ausgestattet.

#### 1.1.Algorithmus - Gruppenverbrennung

Untersuchungen an den in automatischen Heizkesseln für festen Brennstoff erfolgenden Verbrennungsprozessen ergaben überraschenderweise, dass die Annahme, die Brennstoffdosierung - und demnach auch die Verbrennung – sei ein impulsiver (digitaler) Vorgang, ermöglicht die Feststellung, ob die zuvor zugeführte Brennstoffmenge nachverbrannt ist.

Die Annahme, dass der Vorgang der Brennstoffdosierung – und somit auch der Verbrennung – kein Dauerprozess sondern ein impulsiver Vorgang ist, hat eine geradezu revolutionäre Bedeutung.

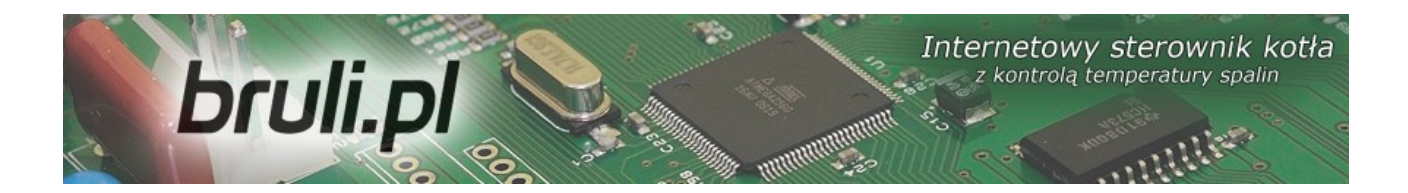

Die neue Art der Steuerung besteht in einer Gruppenwiederholung der Beschickungszyklen und eines kurzzeitigen Stillstandes des Aufgebers, nach welchen eine längere Pause, die die Nachverbrennung des zuvor zugeführten Brennstoffes ermöglicht, folgt, wobei das Verbrennungsmoment aufgrund der Analyse von Temperaturwerten der Verbrennungsgase bestimmt wird.

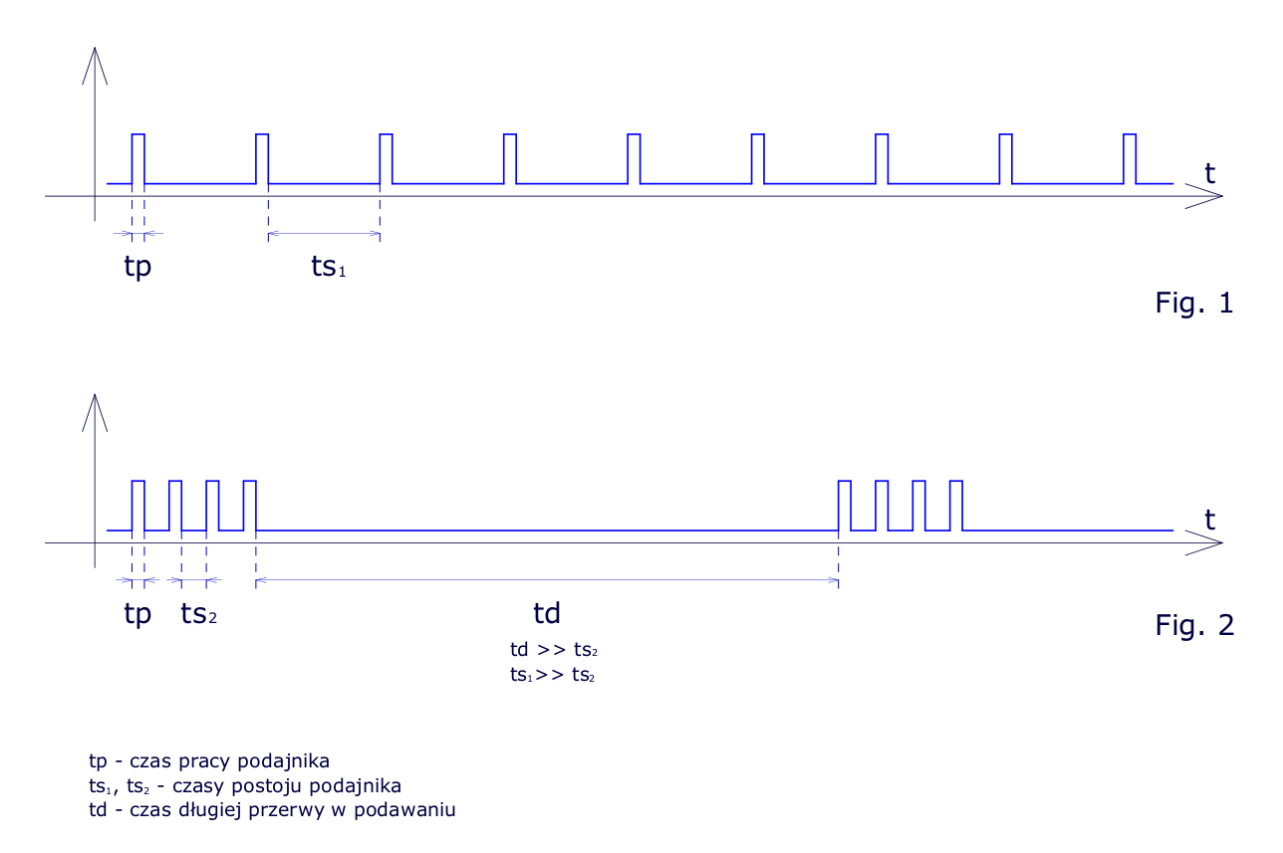

Abbildung 1: Vergleich der klassischen und der Gruppenverbrennung

## 1.2.Histogramm der Gruppenverbrennung

Auf dem Histogramm sind auf der Achse X die Stillstandszeiten des Aufgebers mit einer Zeiteinteilung von 10 Sek. angeordnet. Je höher die Säule, desto öfter ist die definierte Stillstandszeit eingetreten. Links auf dem Histogramm

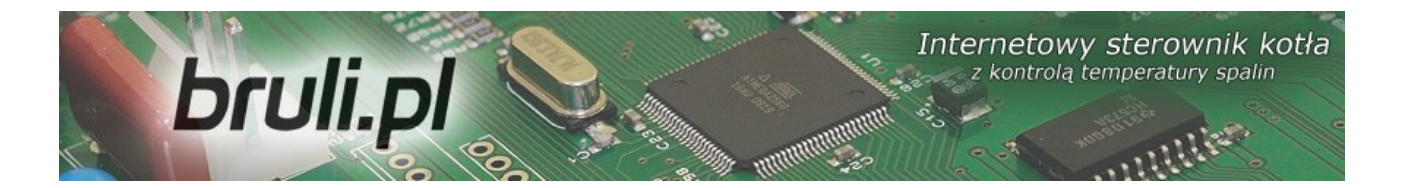

sind kürzere und rechts längere Stillstandszeiten sichtbar.

Die Stillstandszeiten hängen von der Betriebsintensität des Ventilators ab – je die Drehzahl des Ventilators desto schneller höher erfolat der Verbrennungsprozess (die links auf dem Histogramm abgebildeten Säulen), je die Drehzahl des Ventilators \_ desto ist der niedriger langsamer Verbrennungsvorgang (die rechts auf dem Histogramm abgebildeten Säulen).

Die Stillstandszeit darf weder zu kurz - ein zu starker Verbrennungsprozess (linke Seite des Histogramms) – noch zu lange andauern – ein zu langsamer Verbrennungsprozess (rechte Seite des Histogramms). Sollten hohe Säulen auf der rechten Seite des Histogramms erscheinen, bedeutet es, dass der Algorithmus in der definierten Zeit keine Brennstoffnachverbrennung erkennt, was auf eine zu schwache Blasluft zurückzuführen ist.

| Moc dmuchawy dla 16kW [%]: | 62 🚖                   |
|----------------------------|------------------------|
| Moc dmuchawy dla 20kW [%]: | 82 🚔                   |
| Moc dmuchawy dla 25kW [%]: | 99 🗢                   |
| Histogram dla mocy MIN     | Histogram dla mocy MAX |
|                            |                        |

*Abbildung 2: Erscheinungsbild der Histogramme auf der Internetseite* 

Die angegebenen Informationen sollen bei der Einstellung der Ventilatorleistung im Prozess der Gruppenverbrennung hilfreich sein, was

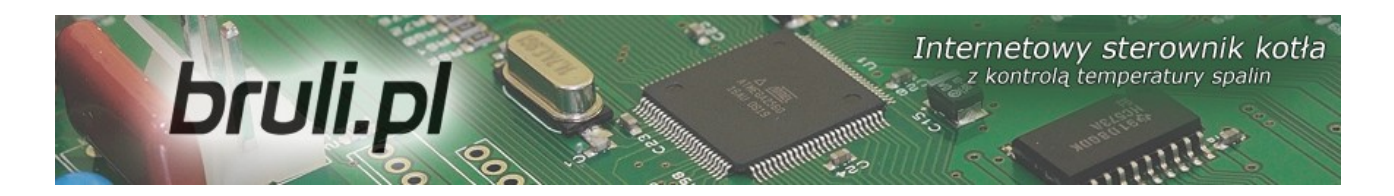

jedoch keine Beobachtung der Feuerung, des entstandenen Rußes und der nicht nachgebrannten Kohle ersetzt. Das Histogramm dient lediglich dazu, das Wirkungsprinzip des Algorithmus der Gruppenverbrennung zu veranschaulichen.

# 1.3.Technische Angaben

| Stromversorgung                    | 230V~50Hz                        |
|------------------------------------|----------------------------------|
| Schutzart                          | .IP40                            |
| SchutzklasseI                      |                                  |
| Zulässige Umgebungstemperaturwerte | von 5°bis 45°C ohne Kondensation |
| Belastung der Aufgeberleitung      | bis 0,8 A                        |
| Belastung der Ventilatorleitung    | bis 0,8 A                        |
| Belastung jeder Pumpenleitung      | bis 0,8 A                        |
| Sicherungen                        | 4 A                              |

# 2.Sicherheit

bruli.pl

 Bevor man mit der Montage des Gerätes beginnt, sollte man sich mit den Garantiebedingungen und der vorliegenden Betriebsanleitung vertraut machen. Eine nicht ordnungsgemäß durchgeführte und nicht mit der vorliegenden Betriebsanleitung übereinstimmende Montage, Nutzung und Bedienung des Gerätes führen zum Verlust der Garantieansprüche.

Internetowy sterownik kotła

z kontrola temperatury spalin

- In Hinsicht auf die Betriebssicherheit und die den Betrieb der Steuereinheit und der mit dieser Einheit zusammenarbeitenden Geräte beeinträchtigenden elektromagnetischen Störungen sollte man die Steuereinheit an ein mit einer Typ-E-Steckdose ausgestattetes elektrisches Netz anschließen.
- Die Steuereinheit sollte man vor Wasser und einer zu starken Feuchte innerhalb des Steuereinheitsgehäuses, welche zur Kondensation von Wasserdampf führt (z.B. plötzliche Umgebungstemperaturunterschiede), schützen.
- Die Steuereinheit darf keiner Temperatur über 45°C und unter 5°C ausgesetzt werden.
- Sollte ein Notbehelfsrost zum Heizen mit Holz oder hauswirtschaftlichen Abfällen verwendet werden, sollte man den Abgasaustrittssensor aus dem Fuchs entfernen.
- Elektrische Leitungen sollten auf ihrer gesamten Länge fest angebracht sein und dürfen mit dem Wassermantel des Heizkessels oder den Abgasableitungsrohren nicht in Berührung kommen.
- Sollten die von der Steuereinheit versorgten Geräte angeschlossen bzw. getrennt werden, sollte man den die Steuereinheit versorgenden Stecker aus der Steckdose ziehen.
- Beim Unwetter sollte man die Steuereinheit von der Stromversorgung trennen.

# bruli.pl

 Das elektrische Netz, an das die Steuereinheit anzuschließen ist, sollte mit den an die auftretenden Belastungen angepassten Sicherungen gemäß den geltenden Normen und Vorschriften abgesichert werden.

Internetowy sterownik kotła

z kontrola temperatury spalin

- Die Montage einer Steuereinheit mit mechanisch beschädigtem Gehäuse oder beschädigten bzw. durchgerissenen Leitungen ist nicht erlaubt.
- Jegliche Instandsetzungsarbeiten am Regler sind ausschließlich vom Service-Dienst durchzuführen. Sollte dies nicht der Fall sein, kommt es zum Verlust der Garantieansprüche.
- Den Verbrennungsgassensor sollte man mindestens einmal pro Monat reinigen.
- Die Sondenspitze des Verbrennungsgassensors sollte in der Mitte des Durchmessers des Fuchses, direkt am Heizkesselaustritt, angebracht werden.
- Sollten Sensorleitungen, die länger als 5 m sind, verwendet werden, ist es empfehlenswert, geschirmte, gepaarte Leitungen zu nutzen. Die Abschirmung der Leitung sollte man an die PE-Klemme an der Steuereinheit-Seite anschließen

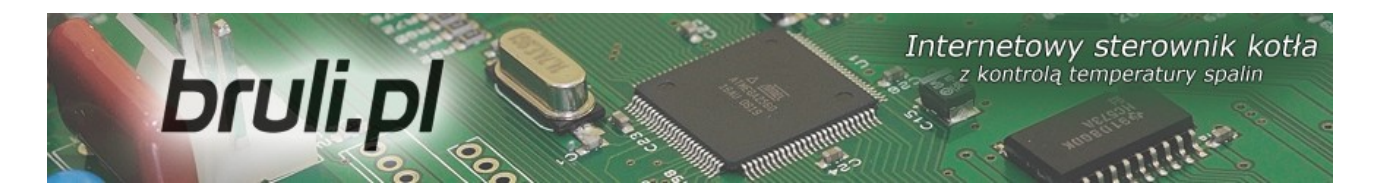

# 3.Montage

#### 3.1.Anschluss der Messsensoren

Die angeschlossenen Geräte und Funktionen der Steuereinheit werden automatisch aktiviert, was lediglich von dem Anschluss der Temperatursensoren an die Steuereinheit abhängt. Die Sensoren sind an die Steuereinheit gemäß der Beschreibung auf der Platine anzuschließen Es die werden Sensoren Тур KTY-81-210 und für die Messung der Verbrennungsgastemperatur der Sensor PT-100 verwendet.

Ein nicht angeschlossener Sensor wird mittels Strichen in der Beschreibung des Sensors signalisiert.

| T.WEW: |  |
|--------|--|
| T.ZEW: |  |

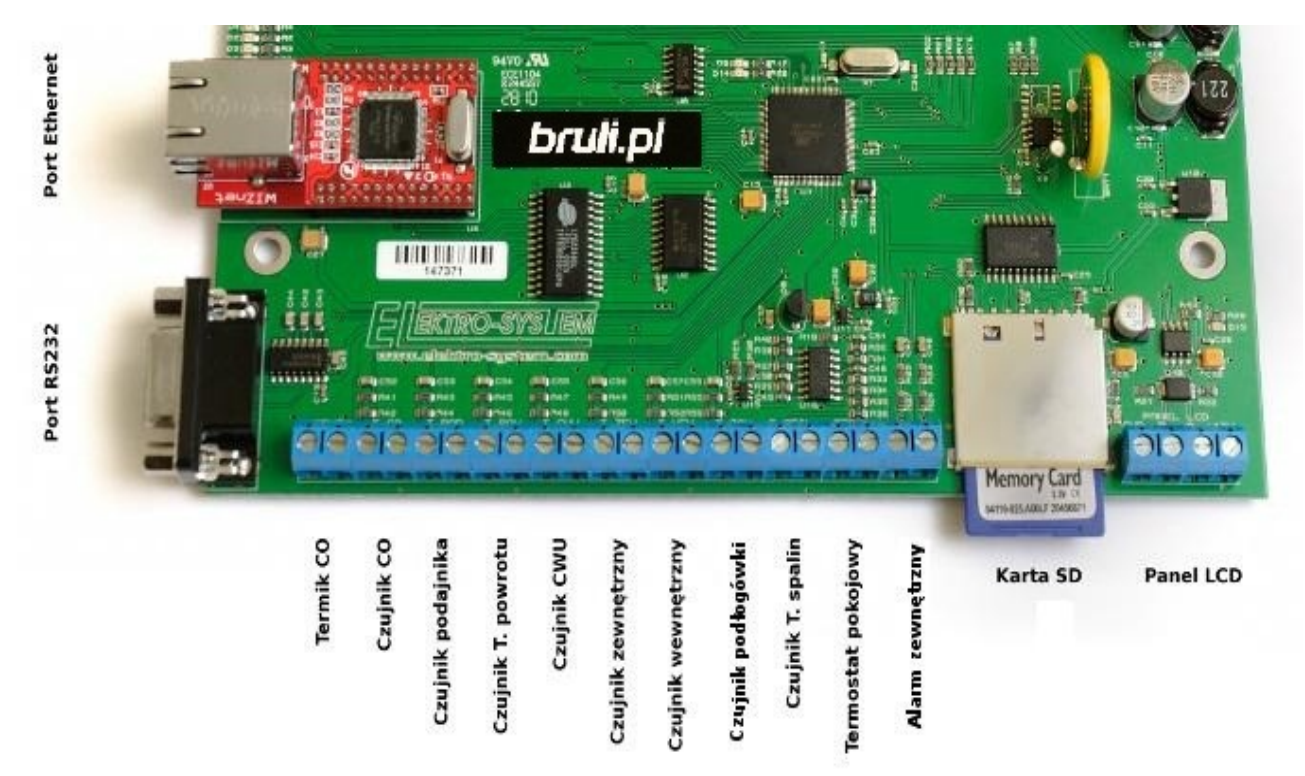

Abbildung 3: Klemmenleiste zum Anschließen von Sensoren

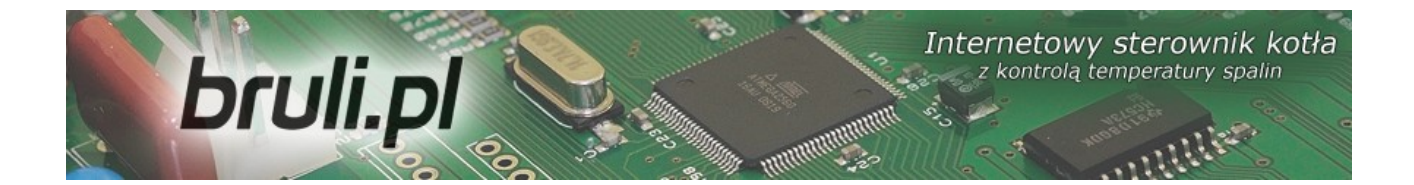

Die Steuereinheit verfügt über eine Funktion zur Erkennung von beschädigten Sensoren. Sollten Sensoren an die Steuereinheit angeschlossen bzw. von dieser getrennt werden, sollte man den die Steuereinheit versorgenden Stecker aus der Steckdose ziehen.

#### 3.2.Anschluss des Raumthermostates

Der Raumthermostat (externes Gerät, z.B. Auraton) ist an die Platine auf der Steuereinheit an die mit dem Symbol **TERM** gekennzeichneten Klemmen anzuschließen Der Thermostat, den man an die Steuereinheit anschließen kann, sollte mit einem spannungsfreien Kontakt ausgestattet sein. Beim Anschluss eines Raumthermostates verursacht dieser infolge der Verstellung von Kontakten eine entsprechende Einstellung der Zentralheizungstemperatur am Heizkessel: Tageskomforttemperatur (Schließkontakt) oder reduzierte Temperatur (Öffnungskontakt). Diese Option kann in den Einstellungen **Ustawienia użytkownika** - **Regulator temperatury wewnętrzny: Thermostat** [Benutzereinstellungen – Innentemperaturregler: Thermostat] gewählt werden.

Bei den Schließkontakten des Thermostates am Heizkessel wird ein höherer Temperaturwert eingestellt. Bei den Öffnungskontakten wird die Solltemperatur am Heizkessel reduziert, außerdem ist es möglich, bei den Öffnungskontakten den zyklischen Betrieb der Zentralheizungspumpe - Dauermodus oder Off-Modus - zu aktivieren, was man in den Einstellungen **Parametry** zaawansowane [Erweiterte Parameter] einstellen kann.

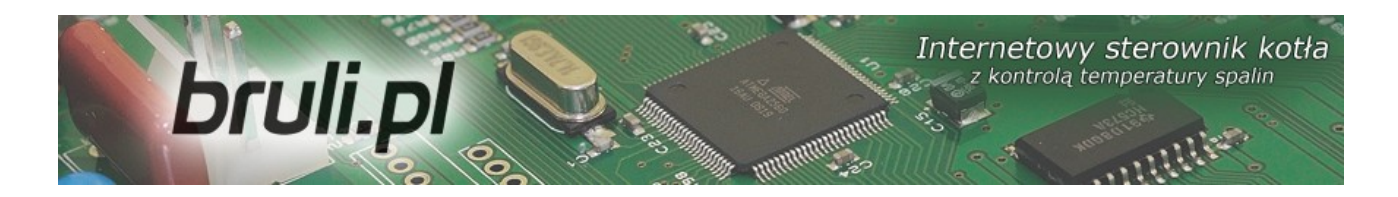

# 3.3.Anschluss der Sensoren an den Ausgang Alarm zewnętrzny [Externer Alarm]

Die Steuereinheit ermöglicht das Anschließen von externen spannungsfreien Öffnens Sensoren (z.B. Sensor des der Vorratskammerklappe, Kohlenmonoxidmelder, Kohlendioxidmelder usw.) an den Eingang Alarm *zewnętrzny* [externer Alarm] (siehe Abbildung 1). In den Einstellungen Ustawienia zaawansowane [Erweiterte Einstellungen] kann man die Reaktion der Steuereinheit auf die Erregung des Ausganges einstellen: Czas [Laufzeit], Inwersja wejścia [Eingangsinversion] opóźnienia und Zatrzymanie sterownika po zadziałaniu alarmu [Stoppen der Steuereinheit nach dem Ansprechen der Alarmmeldung].

# 3.4.Anschluss der Autoren

An die Steuereinheit kann man folgende Geräte anschließen:

- Lüfter
- Aufgeber
- Zentralheizungspumpe
- Warmwasserpumpe
- Mischpumpe, Umlaufpumpe oder Bodenpumpe

Die Anschlüsse sind gemäß den sich am Gehäuse befindenden Kennzeichnungen vorzunehmen. Sollten die von der Steuereinheit versorgten Geräte angeschlossen bzw. getrennt werden, sollte man den die Steuereinheit versorgenden Stecker aus der Steckdose ziehen.

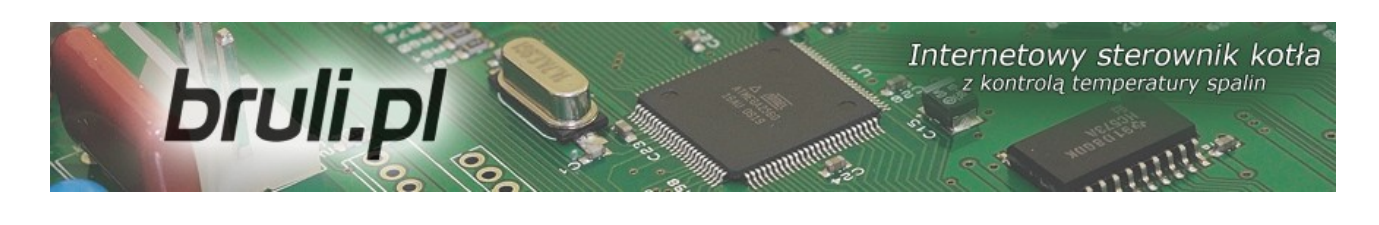

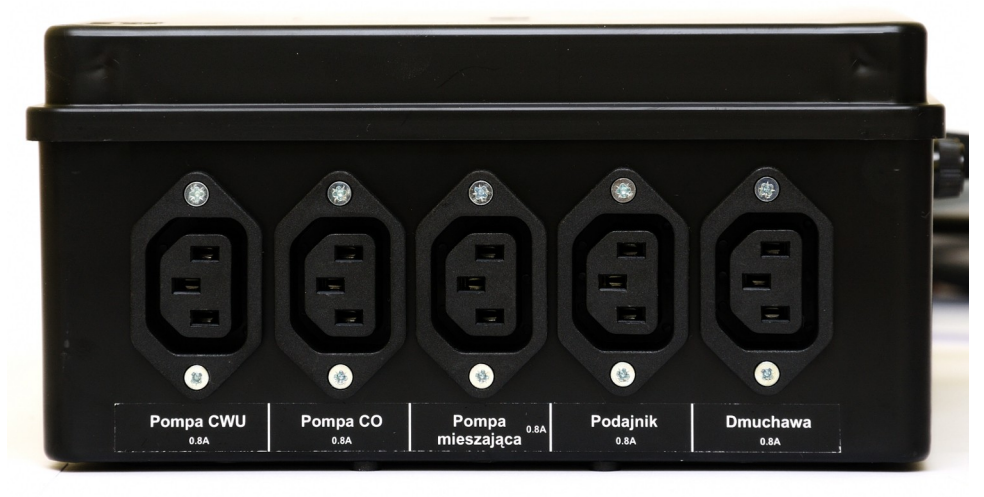

Abbildung 4: Gehäuse mit Leistungsausgängen

# 3.5.PC-Anschluss

Der PC sollte mit Hilfe einer zum Lieferumfang der Steuereinheit gehörenden Leitung angeschlossen werden. Der PC sollte mit der seriellen Schnittstelle RS232 (Schnittstelle DB9) ausgestattet sein. Sollte solch eine Schnittstelle fehlen, sollte man einen RS232/USB-Controller installieren.

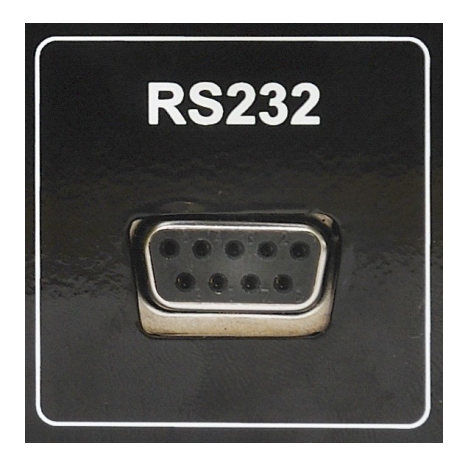

Abbildung 6: RS232-Schnittstelle

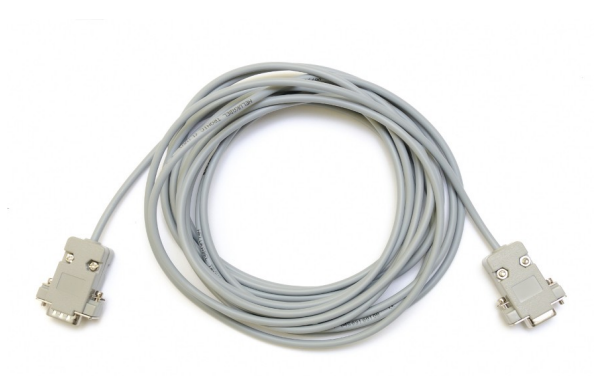

Abbildung 5: RS232-Leitung

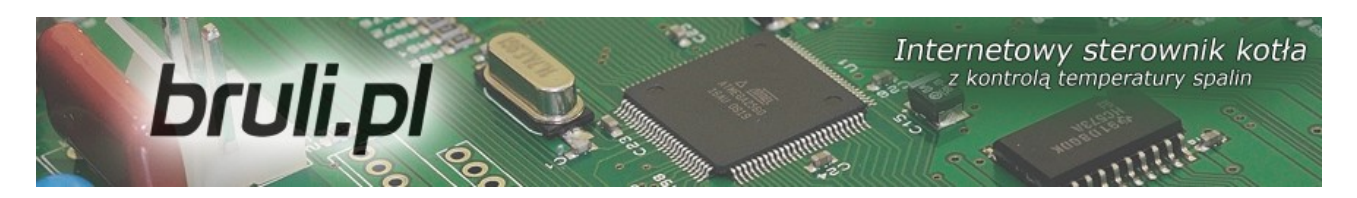

#### 3.6.Anschluss an das Ethernet-Netzwerk

Der Anschluss der Steuereinheit an das Ethernet-Netzwerk sollte mittels eines UTP-Netzwerkkabels (PATCHCABLE) mit einer RJ45-Steckverbindung vorgenommen werden. Die Steuereinheit ist an den *Switch* oder *Router* eines lokalen Computernetzwerkes anzuschließen Anschließend sollte man in der Steuereinheit die *IP-Adresse*, die *Subnetzmaske* und das *Standardgateway* einstellen. Diese Optionen findet man in den Einstellungen **Parametry** *Internet* [Einstellungen Internet].

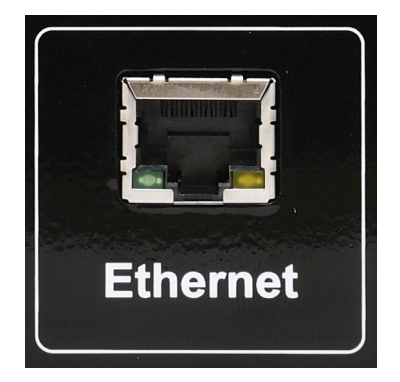

Abbildung 7: Ethernet-Schnittstelle (RJ45)

# 4.Bedienung der Steuereinheit

## 4.1.Bedienerpanel – Beschreibung der Tastatur

Das LCD-Bedienerpanel ist mit einem LCD-Display, Tasten und LED-Dioden ausgestattet. Grüne LED-Dioden signalisieren den Betrieb einzelner, von der Steuereinheit Geräte. LED-Dioden machen versorgter Rote auf Alarmmeldungen aufmerksam. Vier Pfeiltasten ermöglichen die Bedienung des Menus sowie Änderungen eingestellter Werte. Die restlichen Tasten sind Funktionstasten. Eine dieser Tasten, die **OK**-Taste (Enter), dient zum Anwählen Bedienerniveaus, Menueinstellunegn und zum Bestätigen der von

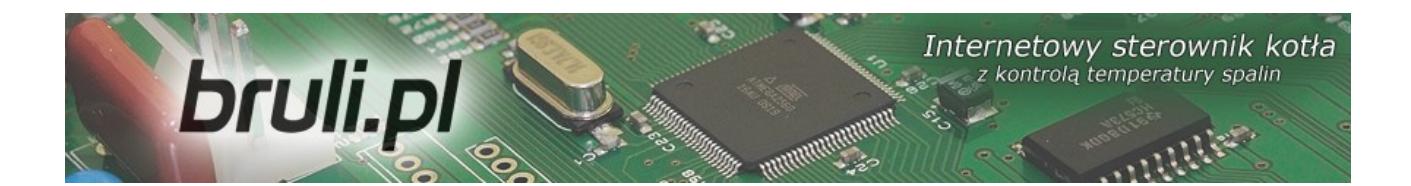

vorgenommenen Änderungen. Mit Hilfe der **OK**-Taste kann man entscheiden, ob man im Bedienerniveau bleibt oder ob man, nachdem man diese Taste ein Moment lang gedrückt gehalten halt (ca. 1s), in die Einstellungen der Steuereinheit übergeht. Die zweite Funktionstaste ist die Ausgangstaste (**Esc**). Diese Taste dient dazu, in das Menu zurückzukehren, eine vorgenommene Wahl oder Änderung von Einstellungen zu annullieren.

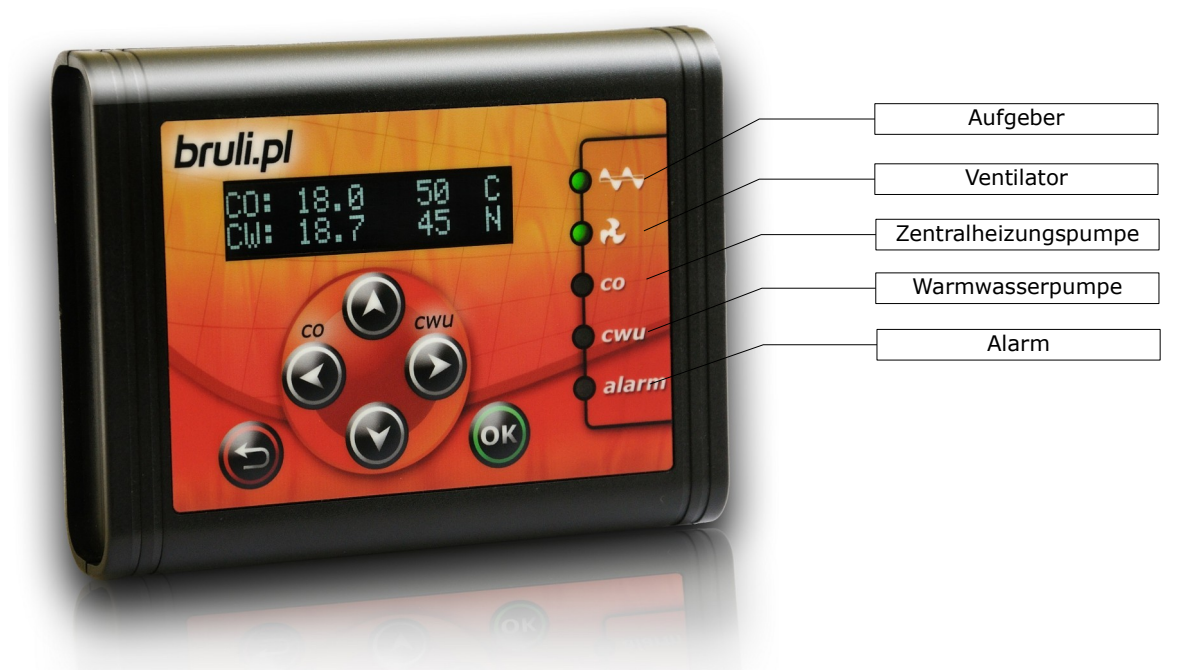

Abbildung 8: Bedienerpanel

# 4.2.Bedienerpanel - Bedienerniveau

Nach dem Anschluss der Steuereinheit an die Stromversorgung erscheint am Display die Nummer der Softwareversion. Nach dieser Angabe erscheint der Hauptbildschirm, wo die Ist- und Sollwerte der Zentralheizungs- und Warmwassertemperatur sichtbar sind (Warmwasser nur dann, wenn diese Option aktiv ist, dh. wenn der Warmwassertemperatursensor an die Steuereinheit angeschlossen ist).

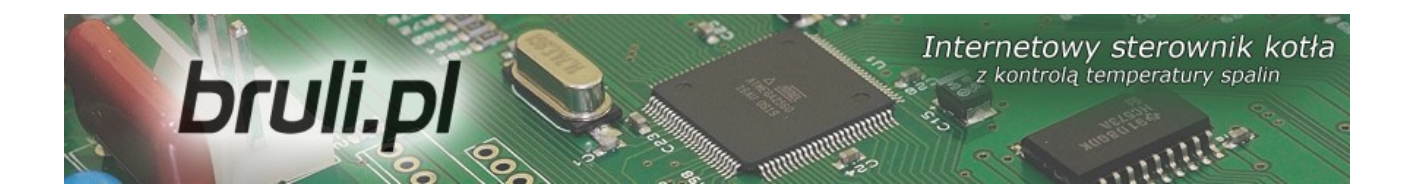

Auf dem Bildschirm erscheinen außerdem Angaben zum Betriebsmodus des Heizkessels (obere Zeile):

- R bedeutet den manuellen Betriebsmodus
- C automatischer Betriebsmodus Einstellung der Temperatur mit Hilfe des Programmwählschalters Zentralheizung
- C automatischer Betriebsmodus Einstellung der Temperatur mit Hilfe des Programmwählschalters Witterung
- K Raumregler aktiv
- T Raumthermostat aktiv

| CO: | 28.6 | 55 | R |
|-----|------|----|---|
| CW: | 26.0 | 55 | R |

Bei der Warmwassertemperatur (untere Zeile) erscheint im manuellen Betriebsmodus das Symbol R (manueller Betriebsmodus). Nach dem Umschalten in den automatischen Betriebsmodus erscheinen Symbole, die sich auf den Modus der Warmwassertemperaturregulierung beziehen:

- N tryb zima [Wintermodus] Normalbetrieb der Warmwasserpumpe
- P tryb Priorytet CWU [Prioritätsmodus Warmwasser] Priorität der Warmwasserpumpe
- L tryb Lato [Sommermodus] in Betrieb ist lediglich die Warmwasserpumpe.
- Z tryb AutoLato temp. [Sommer-Automatik-Temperatur-Modus] Umschalten zwischen dem Winter-/Sommermodus in Abhängigkeit von der Außentemperatur
- G tryb AutoLato-prog. [Sommer-Automatik-Programm-Modus] Umschalten zwischen dem Winter-/Sommermodus in Abhängigkeit von den Einstellungen des Programmwählschalters

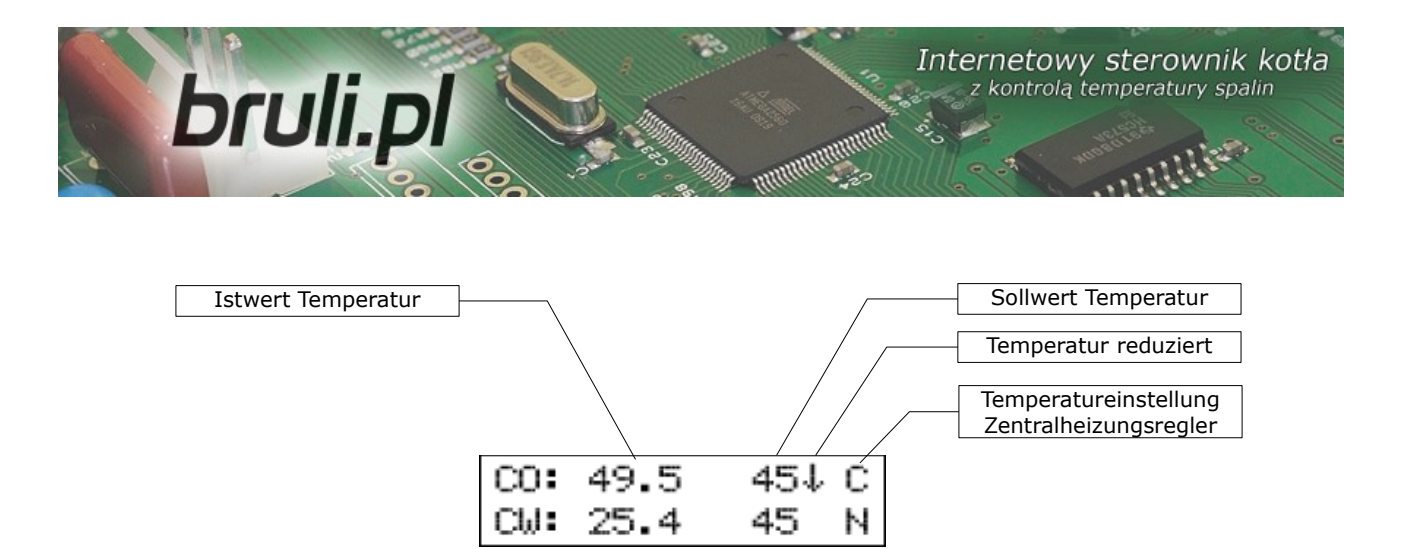

Auf dem Hauptbildschirm erscheinen außerdem Angaben zum Betriebsmodus des Heizkessels mit reduzierten Temperaturwerten. Darüber informiert uns ein nach unten gerichteter Pfeil, der sich bei den Sollwerten für die Zentralheizungs- und Warmwassertemperatur befindet. Fehlt ein Pfeil, ist die Normaltemperatur eingestellt.

Auf dem Bedienerniveau hat man außerdem die Möglichkeit, die von dem angeschlossenen, aktiven Sensoren gemessenen Temperaturwerte zu überprüfen. Das Scrollen erfolgt auf diesem Niveau mit Hilfe der Pfeiltasten oben – unten.

| Nr. | Symbol                                     | Beschreibung                                  |
|-----|--------------------------------------------|-----------------------------------------------|
| 1   | CO [Zentralheizung]                        | Zentralheizungstemperatur - Ist- und Sollwert |
| 2   | CW [Warmwasser]                            | Warmwassertemperatur - Ist- und Sollwert      |
| 3   | T.WEW<br>[Innentemperatur]                 | Innentemperatur                               |
| 4   | T.ZEW<br>[Außentemperatur]                 | Außentemperatur                               |
| 5   | POWROT<br>[Rücklauftemperatur]             | Rücklauftemperatur                            |
| 6   | SPALINY<br>[Verbrennungsgastempe<br>ratur] | Abgastemperatur                               |
| 7   | T.POD [Temperatur am<br>Aufgeber]          | Temperatur am Aufgeber                        |
| 8   | CP.POD [Dauer<br>Aufgeberbetrieb]          | Dauer Aufgeberbetrieb                         |

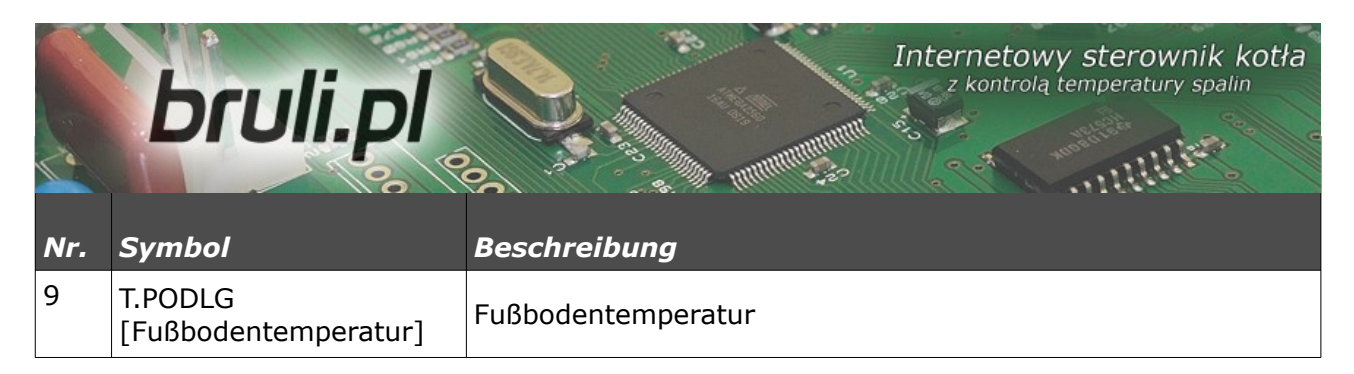

# 4.3.Betriebsmodi der Steuereinheit

Die Steuereinheit verfügt über zwei Betriebsmodi: *automatyczny* i *ręczny* [automatischer und manueller]. Der *manuelle Betriebsmodus* wird beim Anheizen des Heizkessels genutzt.

# a)Manueller Betriebsmodus

Der manuelle Betrieb kann mit Hilfe des Steuerpanels oder mittels des Webbrowsers geschaltet werden. Um diesen Betriebsmodus mit Hilfe des Bedienerpanels einzuschalten, sollte man die Einstellung **Tryb pracy** [Betriebsmodus] wählen und mit Hilfe der Pfeiltasten rechts und links den Modus **Tryb Pracy <re>reczny>** [Betriebsmodus <manuell>] einstellen. Nachdem man diesen Betriebsmodus gewählt hat, besteht die Möglichkeit alle von der Steuereinheit versorgten Geräte ein- bzw. auszuschalten. Ein schneller Übergang in den manuellen Modus erfolgt, indem die **ESC**-Taste länger gedrückt gehalten wird.

# b) Automatischer Betriebsmodus

Der automatische Betrieb kann mit Hilfe des Steuerpanels oder mittels des Webbrowsers geschaltet werden. Um diesen Betriebsmodus mit Hilfe des Bedienerpanels einzuschalten, sollte man die Einstellung **Tryb pracy** [Betriebsmodus] wählen und mit Hilfe der Pfeiltasten rechts und links den Modus **Tryb Pracy <auto>** [Betriebsmodus <auto>] einstellen.

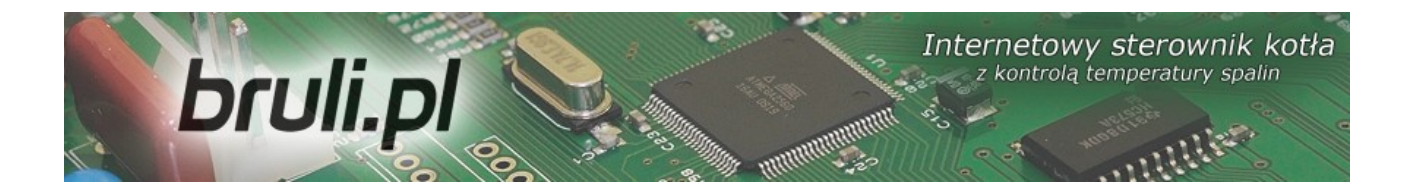

Im automatischen Modus hat der Bediener keinen Zugang zu den Einstellungen, die dem Einschalten von Empfangsgeräten dienen. Ein schneller Übergang in den automatischen Modus erfolgt, indem die **ESC**-Taste länger gedrückt gehalten wird.

# 4.4.Einstellung der Zentralheizungstemperatur

Wenn man sich im Hauptfenster befindet, gelangt man durch das Betätigen der Pfeiltaste links in das Menu, wo man die Einstellung **Temperatura zadana CO** [Sollwert Zentralheizungstemperatur] ändern kann.

Betätigt man die Pfeiltaste oben, wird die Solltemperatur erhöht, betätigt man die Pfeiltaste unten, wird dieser Wert reduziert. Die Bestätigung der vorgenommenen Änderungen erfolgt nach einem kurzen Betätigen der OK-Taste, danach gelangt man in das Hauptfenster. Das Annullieren der vorgenommenen Änderungen ist mit Hilfe der Ausgangstaste (**Esc**) möglich. Sollte im Statusfenster des Sollwertes für Zentralheizungstemperatur ein Pfeil (1) sichtbar sein, informiert die Steuereinheit den Benutzer darüber, dass der Temperatur-Sollwert um den in den Einstellungen Parametry użytkownika -Temperatura CO obniżona [Benutzerparameter – Zentralheizungstemperatur reduziert] definierten Wert reduziert worden ist. Aus diesem Grund kann der Unterschied eingestellten Zentralheizungstemperaturwertes des dem reduzierten Wert gleichen. Der Temperaturwert kann nicht niedriger als die minimale Temperatur der Zentralheizung *Minimalna temperatura* CO [Zentralheizung minimale Temperatur] sein. Der Einstellungsbereich der Temperaturwerte reicht von den Einstellungen Parametry zaawansowane: *Minimalna temperatura CO* [Erweiterte Parameter: Zentralheizung minimale

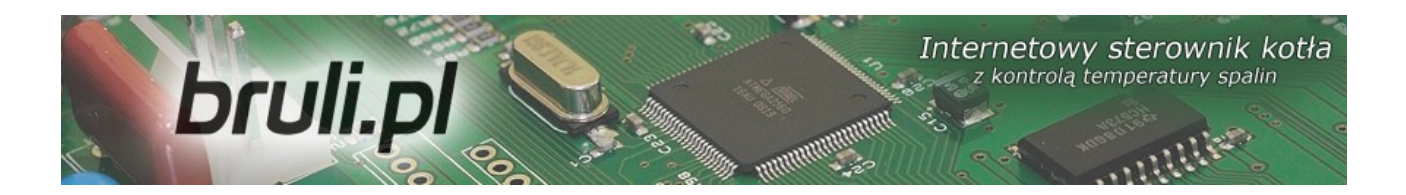

Temperatur] bis zu den Einstellungen **Parametry zaawansowane : Maksymalna temperatura CO** [Erweiterte Parameter: Zentralheizung maximale Temperatur].

# 4.5.Einstellung der Warmwassertemperatur

Wenn man sich im Hauptfenster befindet, gelangt man durch das Betätigen der Pfeiltaste rechts in das Menu, wo man die Einstellung **Temperatura zadana** *CWU* [Sollwert Warmwassertemperatur] ändern kann.

Betätigt man die Pfeiltaste oben, wird die Solltemperatur erhöht, betätigt man die Pfeiltaste unten, wird dieser Wert reduziert. Die Bestätigung der vorgenommenen Änderungen erfolgt nach einem kurzen Betätigen der **OK**-Taste, danach gelangt man in das Hauptfenster. Das Annullieren der vorgenommenen Änderungen ist mit Hilfe der Ausgangstaste (**Esc**) möglich. Sollte im Statusfenster des Sollwertes für Warmwassertemperatur ein Pfeil (↓) sichtbar sein, informiert die Steuereinheit den Benutzer darüber, dass der Temperatur-Sollwert um den in den Einstellungen **Parametry użytkownika – Temperatura CWU Obniżona** [Benutzerparameter – Warmwassertemperatur

reduziert] definierten Wert reduziert worden ist. Aus diesem Grund kann der Unterschied des eingestellten Warmwassertemperaturwertes dem reduzierten Wert gleichen. Der Einstellungsbereich liegt zwischen *35°C* und *60°C*.

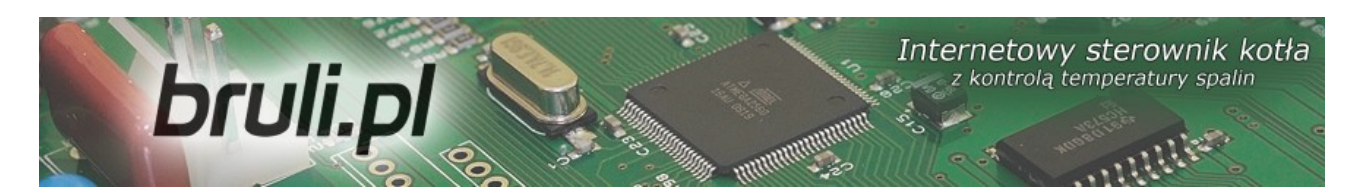

# 5. Programmierung der Steuereinheit

Mit Hilfe des Bedienerpanels kann man die Einstellungen der Steuereinheit ändern. Um in diese Einstellungen zu gelangen, sollte man die **OK**-Taste etwas länger (ca. 1s) gedrückt halten. Die Positionen werden angewählt, indem man diese anklickt und kurz die **OK**-Taste drückt.

# 5.1.Verbrennungsparameter

Die Positionen im Menu **Parametry spalania** [Verbrennungsparameter] werden in Abhängigkeit des ausgewählten Verbrennungsalgorithmus in dem erweiterten Parameter **Parametry zaawansowane**: **Typ kotła** [Erweiterte Parameter: Typ Heizkessel] gewählt.

- Retorta-ręczny [Retorte-manuell] Retortenaufgeber, der
   Verbrennungsprozess wird vollständig von dem Bediener eingestellt.
- *Retorta-grupowe* [Retorte-Gruppenverbrennung] –
   Retortenaufgeber, der Verbrennungsprozess ist halbautomatisch.
- Tłok-auto [Kolben-automatisch] Kolbenaufgeber, der Verbrennungsprozess ist halbautomatisch.
- Tłok-ręczny [Kolben-manuell] Retortenaufgeber, der
   Verbrennungsprozess wird vollständig von dem Bediener eingestellt.
- Zasypowy [Beschickung] möglich ist die Verbrennung auf dem Notbehelfsrost mit gestopptem Aufgeber.

Man gelangt in einen bestimmten Parameter, indem man diesen anklickt und mit der **OK**-Taste bestätigt.

Die Bedienung des Parameter-Menus erfolgt durch Scrollen mit Hilfe der Pfeiltasten oben, unten. Den für die Änderung gewählten Parameter ruft man

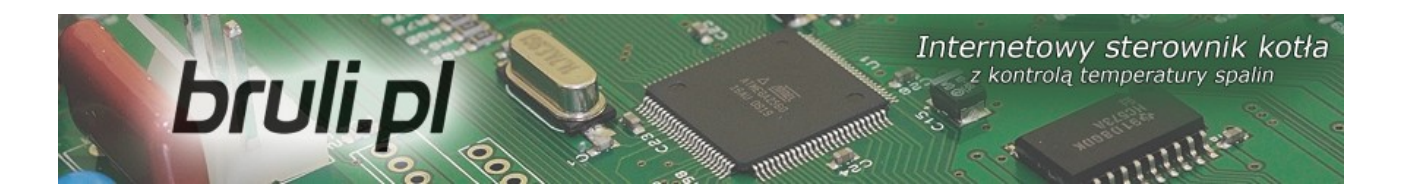

mit Hilfe der **OK**-Taste ab. Die Änderung des Wertes wird mit Hilfe der Pfeiltasten ( $\downarrow \uparrow$  - oben, unten) vorgenommen. Die vorgenommene Änderung wird mit der **OK**-Taste bestätigt. Das Annullieren von Änderungen oder die Rückkehr ins Menu erfolgt mit Hilfe der **ESC**-Taste.

## a)Verbrennungsparameter – Typ Retorte - manuell

Der Verbrennungsprozess erfolgt ausschließlich manuell. Alle sich auf die Verbrennung beziehenden Parameter stellt der Benutzer selbst ein.

| Nr. | Parameter                                                                                                    | Beschreibung                                                                                                    |
|-----|----------------------------------------------------------------------------------------------------|----------------------------------------------------------------------------------------------------|
| 1   | Regulator temperatury<br>spalin [Temperaturregler<br>der Verbrennungsgase]                                                       | Diese Funktion ermöglicht es, Schornsteinverluste<br>einzuschränken, indem man beim Überschreiten der<br>definierten Abgastemperatur die Blasluftleistung reduziert.<br><i>Bereich [Nicht aktiv/aktiv]</i>                             |
| 2   | Maksymalna<br>temperatura spalin<br>[Maximale Temperatur<br>der Verbrennungsgase]                                                | Maximale Temperatur der Verbrennungsgase, die der<br>Temperaturregler der Verbrennungsgase aufrechterhalten<br>wird. Das Überschreiten dieser Temperatur führt zum<br>Einschränken der Lüfterleistung. <i>Bereich [90°C bis 500°C]</i> |
| 3   | Minimalna moc<br>dmuchawy dla<br>regulatora spalin<br>[minimale<br>Ventilatorleistung für<br>den Regler der<br>Verbrennungsgase] | Minimale Leistung, auf die der Ventilatorwert beim aktiven<br>Temperaturregler der Verbrennungsgase reduziert wird.<br>Bereich [25% bis 100%]                                                                                          |
| 4   | Czas pracy w grzaniu<br>[Betriebsdauer im<br>Heizungsmodus]                                                                      | Dauer der Brennstoffzufuhr im Heizungsmodus. Bereich [2s bis 180s]                                                                                                    |
| 5   | Czas postoju w grzaniu<br>[Stillstandsdauer im<br>Heizungsmodus]                                                                 | Stillstandsdauer des Aufgebers im Heizungsmodus – Stillstand zwischen der Zufuhr von weiteren Brennstoffmengen. Bereich [1s bis 600s]                                                                                                  |
| 6   | Moc dmuchawy w<br>grzaniu<br>[Ventilatorleistung im<br>Heizungsmodus]                                                            | Im Heizungsmodus eingestellte Ventilatorleistung. <i>Bereich</i> [25% bis 100%]                                                                                                    |
| 7   | Czas postoju w<br>podtrzymaniu<br>[Stillstandsdauer im<br>Erhaltungsmodus]                                                       | Stillstandsdauer des Aufgebers im Erhaltungsmodus. <i>Bereich</i> [3min bis 360min]                                                                                                    |

Internetowy sterownik kotła

| <u>(</u> , | DIGIL                                                                                                   |                                                                                                    |
|------------|----------------------------------------------------------------------------------------------------|----------------------------------------------------------------------------------------------------|
| Nr.        | Parameter                                                                                               | Beschreibung                                                                                                    |
| 8          | Czas pracy w<br>podtrzymaniu<br>[Betriebsdauer im<br>Erhaltungsmodus]                                   | Dauer der Zufuhr im Erhaltungsmodus. Bereich [2s bis 180s]                                                                                                    |
| 9          | Krótka przerwa w<br>podtrzymaniu [Kurze<br>Pause im<br>Erhaltungsmodus]                                 | Dauer einer kurzen Pause (Stillstand) des Aufgebers im<br>Erhaltungsmodus. Im Erhaltungsmodus erfolgt der Zyklus der<br>Brennstoffzufuhr schrittweise:<br>[PRACA-KRÓTKA PRZERWA] - [PRACA-KRÓTKA PRZERWA]<br>[BETRIEB-KURZE PAUSE] – [BETRIEB-KURZE PAUSE]<br>Der zyklische Betrieb fördert die Nachverbrennung von<br>Brennstoff im Erhaltungsmodus. Die Anzahl der Zyklen kann<br>man in einem weiteren Parameter einstellen. <i>Bereich [5s bis</i><br><i>120s]</i> |
| 10         | Ilość powtórzeń postoju<br>podajnika [Anzahl der<br>wiederholten<br>Stillstandszeiten des<br>Aufgebers] | [PRACA-KRÓTKA PRZERWA] [BETRIEB-KURZE PAUSE] im<br>Erhaltungsmodus. <i>Bereich [1 bis 5]</i>                                                                                                    |
| 11         | Moc dmuchawy w<br>podtrzymaniu<br>[Ventilatorleistung im<br>Erhaltungsmodus]                            | Im Erhaltungsmodus eingestellte Ventilatorleistung. <i>Bereich</i> [25% bis 100%]                                                                                                    |
| 12         | Moc dmuchawy w trybie<br>ręcznym<br>[Ventilatorleistung im<br>manuellen Modus]                          | Die im manuellen Modus eingestellte Ventilatorleistung.<br>Bereich [25% bis 100%]                                                                                                    |

bruli pl

## b)Verbrennungsparameter – Typ Retorte - Gruppenverbrennung

Der Verbrennungsprozess ist halbautomatisch. Eine neue Steuerungsart des Verbrennungsvorganges. Dem Benutzer stehen 6 Leistungsstufen, in denen der Heizkessel betrieben werden kann, zur Verfügung. Der Benutzer muss lediglich die minimale und maximale Leistung einstellen. Für die gewählten Leistungswerte muss er auch die Ventilatorleistung bestimmen. Bei der Einstellung der Ventilatorleistung ist das Histogramm hilfreich (das Histogramm ist auf der Internetseite der Steuereinheit zugänglich). Das Umstellen von der einen auf die andere Leistung (Min. und *Max*.) erfolgt automatisch. Unterhalb

bruli.pl der Zentralheizungshysterese wird die minimale Leistung geschaltet, sollte die Zentralheizungstemperatur unterhalb des doppelten Hysteresewertes fallen,

Internetowy sterownik kotła

wird die maximale Leistung geschaltet. Der Übergang in den Erhaltungsmodus erfolgt bei +1 °C oberhalb des Temperatursollwertes.

| Nr. | Parameter                                                                  | Beschreibung                                                                                                    |
|-----|----------------------------------------------------------------------------|----------------------------------------------------------------------------------------------------|
| 1   | Minimalna moc kotła [min.<br>Heizkesselleistung]                           | Minimale Heizkesselleistung, die aus dem Bereich der folgenden Leistungswerte ausgewählt worden ist                                                                                                    |
| 2   | Maksymalna moc kotła<br>[maximale<br>Heizkesselleistung]                   | Maximale Heizkesselleistung, die aus dem Bereich der folgenden Leistungswerte ausgewählt worden ist                                                                                                    |
| 3   | Moc dmuchawy dla 8kW<br>[Ventilatorleistung für<br>8kW]                    | Ventilatorleistung für den gewählten Leistungswert 8kW.<br>Bereich [25% bis 100%]                                                                                                    |
| 4   | Moc dmuchawy dla 12kW<br>[Ventilatorleistung für<br>12kW]                  | Ventilatorleistung für den gewählten Leistungswert 12kW.<br>Bereich [25% bis 100%]                                                                                                    |
| 5   | Moc dmuchawy dla 16kW<br>[Ventilatorleistung für<br>16kW]                  | Ventilatorleistung für den gewählten Leistungswert 16kW.<br>Bereich [25% bis 100%]                                                                                                    |
| 6   | Moc dmuchawy dla 20kW<br>[Ventilatorleistung für<br>20kW]                  | Ventilatorleistung für den gewählten Leistungswert 20kW.<br>Bereich [25% bis 100%]                                                                                                    |
| 7   | Moc dmuchawy dla 25kW<br>[Ventilatorleistung für<br>25kW]                  | Ventilatorleistung für den gewählten Leistungswert 25kW.<br>Bereich [25% bis 100%]                                                                                                    |
| 8   | Moc dmuchawy dla 30kW<br>[Ventilatorleistung für<br>30kW]                  | Ventilatorleistung für den gewählten Leistungswert 30kW.<br>Bereich [25% bis 100%]                                                                                                    |
| 9   | Czas postoju w<br>podtrzymaniu<br>[Stillstandsdauer im<br>Erhaltungsmodus] | Stillstandsdauer des Aufgebers im Erhaltungsmodus.<br>Bereich [3min bis 360min]                                                                                                    |
| 10  | Czas pracy w<br>podtrzymaniu<br>[Betriebsdauer im<br>Erhaltungsmodus]      | Dauer der Zufuhr im Erhaltungsmodus. <i>Bereich [2s bis 180s]</i>                                                                                                    |
| 11  | Krótka przerwa w<br>podtrzymaniu [Kurze<br>Pause im<br>Erhaltungsmodus]    | Dauer einer kurzen Pause (Stillstand) des Aufgebers im<br>Erhaltungsmodus. Im Erhaltungsmodus erfolgt der Zyklus<br>der Brennstoffzufuhr schrittweise:<br>[PRACA-KRÓTKA PRZERWA] - [PRACA-KRÓTKA PRZERWA] |

|     | bruli.pl                                                                                                | Internetowy sterownik kotła<br>z kontrolą temperatury spalin                                                                                                    |
|-----|----------------------------------------------------------------------------------------------------|----------------------------------------------------------------------------------------------------|
| Nr. | Parameter                                                                                               | Beschreibung                                                                                                    |
|     |                                                                                                    | [BETRIEB-KURZE PAUSE] – [BETRIEB-KURZE PAUSE]                                                                                                    |
|     |                                                                                                    | Der zyklische Betrieb fördert die Nachverbrennung von<br>Brennstoff im Erhaltungsmodus. Die Anzahl der Zyklen kann<br>man in einem weiteren Parameter einstellen. <i>Bereich [5s bis</i><br>120s] |
| 12  | Ilość powtórzeń postoju<br>podajnika [Anzahl der<br>wiederholten<br>Stillstandszeiten des<br>Aufgebers] | [PRACA-KRÓTKA PRZERWA] [BETRIEB-KURZE PAUSE] im<br>Erhaltungsmodus. <i>Bereich [1 bis 5]</i>                                                                                                    |
| 13  | Moc dmuchawy w<br>podtrzymaniu<br>[Ventilatorleistung im<br>Erhaltungsmodus]                            | Im Erhaltungsmodus eingestellte Ventilatorleistung. <i>Bereich</i> [25% bis 100%]                                                                                                    |
| 14  | Moc dmuchawy w trybie<br>ręcznym<br>[Ventilatorleistung im<br>manuellen Modus]                          | Die im manuellen Modus eingestellte Ventilatorleistung.<br>Bereich [25% bis 100%]                                                                                                    |

## c)Verbrennungsparameter – Typ Kolben - automatisch

Die Gruppenverbrennung im Kolben besteht darin, dass der Algorithmus der Steuereinheit das Moment der Zufuhr der nächsten Brennstoffpartie erkennt. Benutzer hat die durchschnittliche Stillstandsdauer des Der Kolbens einzugeben, die Steuereinheit wird in Bezug auf diesen Wert betrieben. Bei der Regulierung muss man die Intervalle der Stillstandsdauer des Aufgebers anwenden, da andernfalls diese Zeitwerte von Null bis zur Unendlichkeit betragen würden, was absurd ist. Der Benutzer stellt eine durchschnittliche Stillstandsdauer des Aufgebers Grenzschaltersignal ein. Das des Kolbenaufgebers sollte man an die KONT-Klemmen der Steuereinheit anschließen Im Falle des Kolbenaufgebers ist die Bedienung der Option Alarm **zewnętrzny** [externer Alarm] nicht zugänglich.

Internetowy sterownik kotła

| 10  |                                                                                                 |                                                                                                    |
|-----|-------------------------------------------------------------------------------------------------|----------------------------------------------------------------------------------------------------|
| Nr. | Parameter                                                                                       | Beschreibung                                                                                                    |
| 1   | Czas ruchu tłoka<br>[Kolbenbetriebsdauer]                                                       | Der Zeitraum, in welchem der Kolben in Betrieb ist. <i>Bereich</i> [10s bis 360s]                                                              |
| 2   | Czas postoju w grzaniu<br>[Stillstandsdauer im<br>Heizungsmodus]                                | Die Pause bis zur nächsten Brennstoffzufuhr im Heizungsmodus. <i>Bereich [10s bis 3600s]</i>                                                   |
| 3   | Moc dmuchawy w<br>grzaniu<br>[Ventilatorleistung im<br>Heizungsmodus]                           | Im Heizungsmodus eingestellte Ventilatorleistung. <i>Bereich</i> [25% bis 100%]                                                                |
| 4   | Rozpoczęcie grzania<br>[Beginn des<br>Heizungsmodus]                                            | Dieser Parameter bestimmt, womit der Heizungsmodus nach dem Erhaltungsmodus beginnen soll. <i>Bereich</i> [Ventilator+Aufgeber/Nur Ventilator] |
| 5   | Czas postoju w<br>podtrzymaniu<br>[Stillstandsdauer im<br>Erhaltungsmodus]                      | Stillstandsdauer des Aufgebers im Erhaltungsmodus. <i>Bereich</i> [3min bis 360min]                                                            |
| 6   | Czas dopalania węgla<br>[Dauer der<br>Kohlennachverbrennung]                                    | Die Betriebsdauer des Ventilators nach der Brennstoffzufuhr<br>(Erhaltungsmodus). <i>Bereich [5s bis 360s]</i>                                 |
| 7   | Krotność podawania<br>[Anzahl der<br>Zufuhrzyklen]                                              | Dieser Parameter bestimmt, nach wie vielen Zyklen im Erhaltungsmodus die Brennstoffzufuhr erfolgen soll. <i>Bereich</i> [0 bis 20]             |
| 8   | Wyprzedzenie dmuchawy<br>w podtrzymaniu<br>[Voreilung des<br>Ventilators im<br>Erhaltungsmodus] | Dieser Parameter bestimmt, wie viele Zyklen der Ventilator<br>nach dem Einsetzen des Erhaltungsmodus ausführt. <i>Bereich</i><br>[0 bis 20]    |
| 9   | Moc dmuchawy w<br>podtrzymaniu<br>[Ventilatorleistung im<br>Erhaltungsmodus]                    | Im Erhaltungsmodus eingestellte Ventilatorleistung. <i>Bereich</i> [25% bis 100%]                                                              |
| 10  | Moc dmuchawy w trybie<br>ręcznym<br>[Ventilatorleistung im<br>manuellen Modus]                  | Die im manuellen Modus eingestellte Ventilatorleistung.<br>Bereich [25% bis 100%]                                                              |

# d)Verbrennungsparameter – Typ Kolben - manuell

bruli.pl

Der Verbrennungsvorgang für den Kolbenaufgeber wird ausschließlich manuell eingestellt. Alle sich auf die Verbrennung beziehenden Parameter stellt der brulipi emperatury spalin

Benutzer selbst ein. Das Grenzschaltersignal des Kolbenaufgebers sollte man an die **KONT**-Klemmen der Steuereinheit anschließen Im Falle des Kolbenaufgebers ist die Bedienung der Option **Alarm zewnętrzny** [externer Alarm] nicht zugänglich.

| Nr. | Parameter                                                                                       | Beschreibung                                                                                                    |
|-----|-------------------------------------------------------------------------------------------------|----------------------------------------------------------------------------------------------------|
| 1   | Czas ruchu tłoka<br>[Kolbenbetriebsdauer]                                                       | Der Zeitraum, in welchem der Kolben in Betrieb ist. Bereich [10s bis 360s]                                                                     |
| 2   | Czas postoju w grzaniu<br>[Stillstandsdauer im<br>Heizungsmodus]                                | Die Pause bis zur nächsten Brennstoffzufuhr im Heizungsmodus. <i>Bereich [10s bis 3600s]</i>                                                   |
| 3   | Moc dmuchawy w<br>grzaniu<br>[Ventilatorleistung im<br>Heizungsmodus]                           | Im Heizungsmodus eingestellte Ventilatorleistung. <i>Bereich</i> [25% bis 100%]                                                                |
| 4   | Rozpoczęcie grzania<br>[Beginn des<br>Heizungsmodus]                                            | Dieser Parameter bestimmt, womit der Heizungsmodus nach dem Erhaltungsmodus beginnen soll. <i>Bereich</i> [Ventilator+Aufgeber/Nur Ventilator] |
| 5   | Czas postoju w<br>podtrzymaniu<br>[Stillstandsdauer im<br>Erhaltungsmodus]                      | Stillstandsdauer des Aufgebers im Erhaltungsmodus. <i>Bereich</i> [3min bis 360min]                                                            |
| 6   | Czas dopalania węgla<br>[Dauer der<br>Kohlennachverbrennung]                                    | Die Betriebsdauer des Ventilators nach der Brennstoffzufuhr (Erhaltungsmodus). <i>Bereich [5s bis 360s]</i>                                    |
| 7   | Krotność podawania<br>[Anzahl der<br>Zufuhrzyklen]                                              | Dieser Parameter bestimmt, nach wie vielen Zyklen im Erhaltungsmodus die Brennstoffzufuhr erfolgen soll. <i>Bereich</i> [0 bis 20]             |
| 8   | Wyprzedzenie dmuchawy<br>w podtrzymaniu<br>[Voreilung des<br>Ventilators im<br>Erhaltungsmodus] | Dieser Parameter bestimmt, wie viele Zyklen der Ventilator<br>nach dem Einsetzen des Erhaltungsmodus ausführt. <i>Bereich</i><br>[0 bis 20]    |
| 9   | Moc dmuchawy w<br>podtrzymaniu<br>[Ventilatorleistung im<br>Erhaltungsmodus]                    | Im Erhaltungsmodus eingestellte Ventilatorleistung. <i>Bereich</i> [25% bis 100%]                                                              |
| 10  | Moc dmuchawy w trybie<br>ręcznym<br>[Ventilatorleistung im<br>manuellen Modus]                  | Die im manuellen Modus eingestellte Ventilatorleistung.<br>Bereich [25% bis 100%]                                                              |

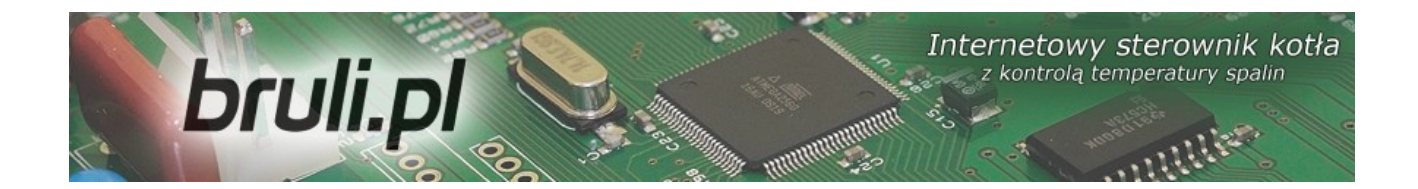

# e)Verbrennungsparameter – Typ Beschickung

Verbrennungsmodus auf dem Notbehelfsrost mit gestopptem Aufgeber oder in Beschickungskesseln. Der Algorithmus schränkt automatisch die Ventilatorleistung beim Anstieg der Abgastemperatur über 350°C ein und stoppt den Ventilator beim Anstieg der Abgastemperatur über 400°C.

| Nr. | Parameter                                                                       | Beschreibung                                                                                                    |
|-----|---------------------------------------------------------------------------------|----------------------------------------------------------------------------------------------------|
| 1   | Czas przedmuchu<br>[Spülungszeit]                                               | Die Steuereinheit führt bis zum 8 °C über dem<br>Temperatursollwert automatische Spülungen aus, um die<br>sich in der Kammer aufgestauten Gase zu entfernen (im<br>Falle von Beschickungskesseln hat diese Tatsache eine<br>enorme Bedeutung). Die Spülungsdauer bestimmt den<br>Zeitraum, in welchem der Ventilator eingeschaltet ist.<br><i>Bereich [Os bis 90s]</i>                                                                                                    |
| 2   | Czas pomiędzy<br>przedmuchami [Zeitraum<br>zwischen den Spülungen]              | Die Pause zwischen weiteren Spülungen. <i>Bereich [1min bis 15min]</i>                                                                                                    |
| 3   | Strefa automatycznej<br>regulacji [Bereich der<br>automatischen<br>Einstellung] | Dieser Parameter bezieht sich auf den Temperaturbereich,<br>der direkt vor dem erreichten Temperatursollwert liegt und<br>welcher zur automatischen Reduzierung der<br>Ventilatorleistung durch die Steuereinheit führt. In diesem<br>Bereich wird die Drehzahl des Ventilators gleichzeitig mit<br>dem Anstieg der Zentralheizungstemperatur reduziert, bis<br>der Temperatursollwert erreicht ist. Beim Reduzieren der<br>Temperaturwerte wird die Ventilatordrehzahl wiederum<br>erhöht. In Abhängigkeit von den Anforderungen kann der<br>Benutzer einen Wert zwischen 10 °C und 0 °C<br>einstellen. <i>Bereich [0°C bis 10°C]</i> |
| 4   | Moc dmuchawy w grzaniu<br>[Ventilatorleistung im<br>Heizungsmodus]              | Die Ventilatorleistung, mit welcher der Ventilator im Heizungsmodus eingeschaltet wird. <i>Bereich [25% bis 100%]</i>                                                                                                    |
| 5   | Moc dmuchawy w trybie<br>ręcznym<br>[Ventilatorleistung im<br>manuellen Modus]  | Die im manuellen Modus eingestellte Ventilatorleistung.<br>Bereich [25% bis 100%]                                                                                                    |

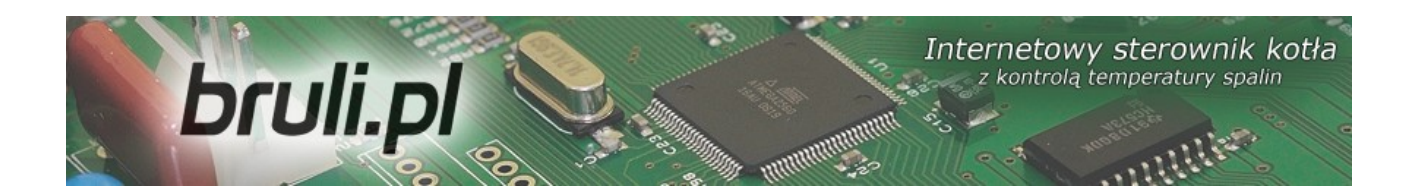

#### 5.2.Benutzerparameter

Man gelangt in die Benutzerparameter *Parametry użytkownika* [Benutzerparameter], indem man diese anklickt und mit der **OK**-Taste bestätigt.

Die Bedienung des Benutzerparameter-Menus erfolgt durch Scrollen mit Hilfe der Pfeiltasten oben, unten. Den für die Änderung gewählten Parameter ruft man mit Hilfe der **OK**-Taste ab. Die Änderung des Wertes wird mit Hilfe der Pfeiltasten oben - unten vorgenommen. Die vorgenommene Änderung wird mit der **OK**-Taste bestätigt. Das Annullieren von Änderungen oder die Rückkehr ins Menu erfolgt mit Hilfe der Ausgangstaste **ESC**.

| Nr. | Parameter                                                            | Beschreibung                                                                                                    |
|-----|----------------------------------------------------------------------|----------------------------------------------------------------------------------------------------|
| 1   | Regulator temperatury<br>kotła [Temperaturregler<br>des Heizkessels] | Dieser Parameter dient zum Anwählen der Option Einstellen<br>der Zentralheizungstemperatur am Heizkesselausgang:<br>• <b>Programator CO</b> [Programmwählschalter Zentralheizung] –<br>der Sollwert der Zentralheizungstemperatur wird manuell auf<br>dem Steuerpanel eingestellt, der reduzierte Temperaturwert<br>hingegen wird aufgrund der programmierten Wochentafel<br><b>Programatory</b> $\rightarrow$ <b>Programator CO</b> $\rightarrow$ <b>Tablica dobowa</b><br>[Programmwählschalter $\rightarrow$ Programmwählschalter<br>Zentralheizung $\rightarrow$ Tagestafel], und des Parameters<br><b>Temperatura CO obniżona</b> [Zentralheizungstemperatur<br>reduziert] bestimmt.<br>•Programator pogodowy [Programmwählschalter Witterung] –<br>der Sollwert der Zentralheizungstemperatur wird anhand des<br>Algorithmus für Witterung bestimmt, der reduzierte<br>Temperaturwert hingegen wird aufgrund der programmierten<br>Wochentafel Programatory $\rightarrow$ Programmwählschalter $\rightarrow$<br>Tablica dobowa [Programmwählschalter $\rightarrow$<br>Programmwählschalter Witterung $\rightarrow$ Tagestafel], und des<br>Parameters Temperatura CO obniżona Zentralheizungstemperatur reduziert] bestimmt. |

|     | bruli.pl                                                        | Internetowy sterownik kotła<br>z kontrolą temperatury spalin                                                                                                    |
|-----|-----------------------------------------------------------------|----------------------------------------------------------------------------------------------------|
| Nr. | Parameter                                                       | Beschreibung                                                                                                    |
|     |                                                                 | Dieser Parameter dient zum Anwählen der Option Einstellen der Innentemperatur:                                                                                                    |
| 2   | Regulator temperatury<br>wewnętrznej<br>[Innentemperaturregler] | <b>Programator pokojowy</b> [Programmwählschalter Raum] –<br>hält den Sollwert der Raumtemperatur (Tages- bzw.<br>Nachttemperatur) aufrecht. Sollte die Raumtemperatur den<br>eingestellten Sollwert der Raumtemperatur überschreiten,<br>wird die Zentralheizungstemperatur am Heizkessel um den<br>Temperaturwert <b>Temperatura CO obniżona</b><br>[Zentralheizungstemperatur reduziert] reduziert. Zusätzlich<br>kann man den Betrieb der Zentralheizungspumpe<br>( <b>Parametry zaawansowane</b> [Erweiterte Parameter])<br>bestimmen. Um diese Option zu aktivieren, ist es erforderlich,<br>den Innensensor anzuschließen     |
|     |                                                                 | • <b>Termostat</b> [Thermostat] – der Sollwert der<br>Zentralheizungstemperatur wird manuell auf dem Steuerpanel<br>eingestellt. Beim Öffnen der Thermostatkontakte wird der<br>Sollwert der Zentralheizungstemperatur um den Wert<br><b>Temperatura CO obniżona</b> [Zentralheizungstemperatur<br>reduziert] reduziert. Zusätzlich kann man den Betrieb der<br>Zentralheizungspumpe ( <b>Parametry zaawansowane</b><br>[Erweiterte Parameter]) bestimmen.                                                                                                    |
| 3   | Tryb CWU [Warmwasser-<br>Modus]                                 | Dieser Parameter dient zum Anwählen des Betriebes der<br>Warmwasserpumpe:                                                                                                    |
|     |                                                                 | <ul> <li>Zima [Winter-Modus] - Es ist sowohl die<br/>Zentralheizungs- (Zentralheizung) wie auch die<br/>Warmwasserpumpe (Versorgung des<br/>Warmwasserbehälters) in Betrieb.</li> </ul>                                                                                                    |
|     |                                                                 | <ul> <li>• Lato [Sommer] – ausschliesslich der Betrieb der<br/>Warmwasserpumpe in der Sommerzeit.</li> </ul>                                                                                                    |
|     |                                                                 | AutoLato-t.zew [Sommer-Automatik-Außentemperatur-<br>Modus] – der Sommer-Automatik-Modus mit der Einstellung<br>der Außentemperatur für das Umschalten in den<br>Normalbetrieb. In Abhängigkeit von der Außentemperatur<br>(erforderlich ist der Anschluss eines Außentemperatursensors)<br>wird die Steuereinheit automatisch zwischen dem Modus Lato<br>[Sommer-Modus] und Zima [Winter-Modus] umgeschaltet.<br>Die Reaktionsschwelle, bei der der Sommer-/ Wintermodus<br>umgeschaltet wird, kann in den erweiterten Parametern<br>eingestellt werden: Temp. zewnętrzna dla Auto-Lato<br>[Außentemperatur Sommer-Automatik-Modus] |
|     |                                                                 | •AutoLato-prog schaltet den Sommer-/ Wintermodus<br>gemäss den definierten Zeitabständen im<br>Programmwählschalter AutoLato-prog [Sommer-Automatik-<br>Programm-Modus] um, der im Menu unter Programatory-<br>>Programator AutoLato [Programmwählschalter ->                                                                                                    |

|     | bruli.pl                                                                   | Internetowy sterownik kotła<br>z kontrolą temperatury spalin<br>munuturum                                                                                                    |
|-----|----------------------------------------------------------------------------|----------------------------------------------------------------------------------------------------|
| Nr. | Parameter                                                                  | Beschreibung                                                                                                    |
|     |                                                                            | Programmwählschalter Sommer-Automatik-Modus] zugänglich ist.                                                                                                    |
| 4   | Priorytet CWU<br>[Warmwasserpriorität]                                     | Die Aktivierung dieser Funktion ermöglicht eine schnellere<br>Wassererwärmung im Warmwasserbehälter. Wenn diese<br>Funktion aktiv ist, wird - sobald die Wassererwärmung im<br>Behälter erforderlich ist - die Zentralheizungs-/<br>Fussbodenpumpe ausgeschaltet und in Betrieb bleibt lediglich<br>die Warmwasserpumpe. Es ist außerdem möglich, den<br>Sollwert der Zentralheizungstemperatur um den Anstiegswert<br>zu erhöhen. Dieser Parameter befindet sich in den<br>Einstellungen <b>Ustawieniach zaawansowanych: Podbicie</b><br><b>temp.CO</b> [Erweiterte Einstellungen: Anstieg der<br>Zentralheizungstemperatur] <i>Bereich [TAK NIE (JA/NEIN)]</i> |
| 5   | Temperatura CWU<br>obniżona<br>[Warmwassertemperatur<br>reduziert]         | Der Temperaturwert, um welchen der Sollwert der Warmwassertemperatur (auf dem Display: J) reduziert wird, wenn auf der Wochentafel ein niedriger Temperaturwert eingestellt worden ist.Bereich [0°C bis 20°C]                                                                                                    |
| 6   | Temperatura CO<br>obniżona<br>[Zentralheizungstempera<br>tur reduziert]    | Der Temperaturwert, um welchen der Sollwert der Zentralheizungstemperatur (auf dem Display: ↓) reduziert wird, wenn auf der Wochentafel ein niedriger Temperaturwert eingestellt worden ist oder der angeschlossene Thermostat einen Kontakt öffnet. <i>Bereich [0°C bis 30°C]</i>                                                                                                    |
| 7   | Przywróć ustawienia<br>serwisowe<br>[Serviceeinstellungen<br>zurücksetzen] | Die Möglichkeit, die von dem Service-Dienst gespeicherten Standardeinstellungen zurückzusetzen. Bereich [TAK NIE (JA/NEIN)]                                                                                                    |
| 8   | Przywróć ustawienia<br>fabrycznie<br>[Werkseinstellungen<br>zurücksetzen]  | Die Möglichkeit die Standardeinstellungen der Steuereinheitsparameter zurückzusetzen. Bereich [TAK NIE (JA/NEIN)]                                                                                                    |

# 5.3.Programmwählschalter

Die Funktion der Programmwählschalter besteht darin, die Einstellungen der Temperatursollwerte für einen bestimmten Tageszeitraum abhängig von den Bedürfnissen des Benutzers zu vereinfachen und zu automatisieren. Es stehen folgende Programmwählschalter zur Verfügung:

- Programmwählschalter Zentralheizung
- Programmwählschalter Warmwasser

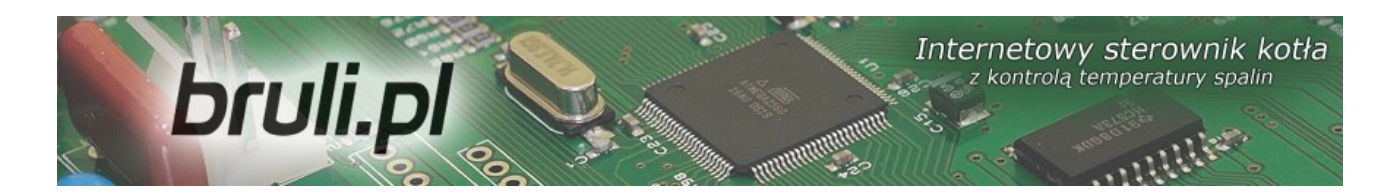

- Programmwählschalter Witterung
- Programmwählschalter Raum
- Programmwählschalter Umlaufpumpe
- Programmwählschalter Sommer-Automatik
- Programmwählschalter Fußbodenheizung

Für die Bedienung sämtlicher Programmwählschalter verwendet man das Tool **Tablica dobowa** [Tagestafel]. Diese Tablica **dobowa [Tagestafel] wird mit Hilfe der Tastaturpfeile konfiguriert.** Nach der Wahl eines entsprechenden Programmwählschalters (Pfeile oben, unten) bestimmt man die Wochentage, für welche man die Temperaturwerte reduzieren möchte.

Nach der Wahl eines bestimmten Wochentages gelangt man in dessen Tagestafel, indem man die **OK**-Taste drückt.

Auf dem Display erscheint der Wochentag, für welchen die Temperatur reduziert werden soll. Daneben wird der Zeitraum, für welchen der Wert geändert worden ist, angezeigt. Der Strich, der sich auf diesen Zeitraum bezieht, blinkt. Die Genauigkeit der Temperaturänderung beträgt 30 Min. Die Werte werden mit Hilfe der Pfeiltasten oben, unten (der sich unten befindende Strich bedeutet einen niedrigeren Temperaturwert) geändert. Die Zeiträume werden mit Hilfe der Pfeiltasten rechts, links verschoben.

Diese Einstellungsart des Programmwählschalters bezieht sich auf alle

# bruliple a start of the start of the start o

Programmwählschalter. Im Menu **Regulator temperatury kotła** [Temperaturregler des Heizkessels] hat man auf dem Niveau **Ustawienia użytkownika** [Benutzereinstellungen] die Möglichkeit, einen aktiven Programmwählschalter für die Einstellung der Zentralheizungstemperatur am Heizkessel zu wählen.

Im Menu **Regulator temperatury wewnętrznej** [Innentemperaturregler] hat man auf dem Niveau **Ustawienia użytkownika** [Benutzereinstellungen] die Möglichkeit, einen aktiven Programmwählschalter für die Einstellung der Innentemperatur zu wählen.

# a)Programmwählschalter Zentralheizung

Den Temperatursollwert am Heizkessel stellt der Benutzer ein. Die reduzierte Zentralheizungstemperatur wird im Parameter **Temperatura CO obniżona** [Zentralheizungstemperatur reduziert] eingestellt (dieser Parameter befindet sich im Menu **Poziom ustawień** [Einstellungsniveau] in den Einstellungen **Parametry użytkownika** [Benutzereinstellungen). Der reduzierte Temperaturwert wird anhand der entsprechenden Einstellungen der Tafel **Tablica dobowa** [Tagestafel] angewandt.

# b)Programmwählschalter Warmwasser

Dieser Programmwählschalter stellt die Warmwassertemperatur ein. Die reduzierte Warmwassertemperatur wird im Parameter **Temperatura CWU obniżona** [Warmwassertemperatur reduziert] eingestellt (dieser Parameter befindet sich im Menu **Poziom ustawień** [Einstellungsniveau] in den Einstellungen **Parametry użytkownika** [Benutzereinstellungen]). Der reduzierte Temperaturwert wird anhand der entsprechenden Einstellungen der Tafel **Tablica dobowa** [Tagestafel] angewandt.

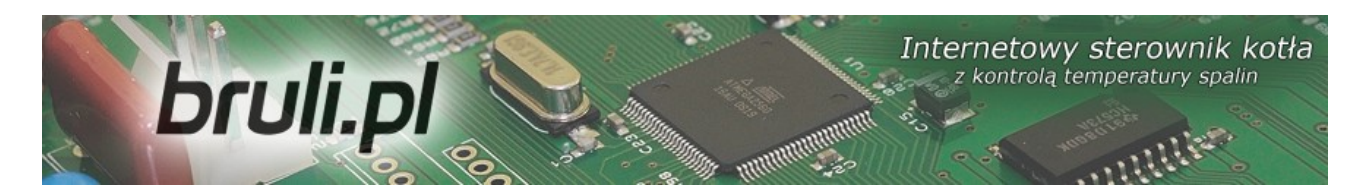

#### c)Programmwählschalter Witterung

Mit Hilfe dieses Programmwählschalters kann man die Temperatursollwerte am Heizkessel in Abhängigkeit von der Außentemperatur einstellen. Bei dem Wählschalter **Programator pogodowy** kann man die Parameter des Witterungsreglers nicht nur in der Tagestafel **Tablica dobowa** [Tagestafel], sondern auch in den folgenden Menupunkten einstellen: Temperatury CO dla -10°C [Zentralheizungstemperatur bei -10°C] und Temperatury CO dla +10°C [Zentralheizungstemperatur bei +10°C] (Parametereinstellung der welche sich in Parameter Heizungskurve, dem Programatory [Programmwählschalter] befinden). Damit diese Option entsprechend funktionieren kann, muss man den Außentemperatursensor montieren. Die des Programmwählschalters Aktivierung Programator pogodowy [Programmwählschalter Witterung] erfolgt im Menupunkt Parametry użytkownika – Regulator temperatury kotła [Benutzerparameter Temperaturregler des Heizkessels].

## d)Programmwählschalter Raum

Dieser Programmwählschalter dient zur Auswahl der Heizkesseltemperatur in Abhängigkeit von den im Raum herrschenden Bedingungen. Bei diesem Programmwählschalter ist der Anschluss eines Innentemperatursensors erforderlich. Die Aktivierung des Programmwählschalters **Programator pokojowy** [Programmwählschalter Raum] erfolgt im Menupunkt **Parametry użytkownika** – **Regulator temperatury wewnętrznej: Pokojowy**. [Benutzerparameter – Innentemperaturregler: Raumregler].

Sollte die Innentemperatur den im Programmwählschalter eingestellten

# bruli.pl

Sollwert überschreiten, wird am Heizkessel der Temperatursollwert um den reduzierten Wert gesenkt. Zusätzlich kann die Zentralheizungspumpe in 3 Betriebsarten betrieben werden: Dauerbetrieb, Zyklusbetrieb und Off-Betrieb Raumtemperatur). (nach dem Erreichen der Der Betriebsmodus der Zentralheizungspumpe wird nach dem Erreichen des Temperatursollwertes in den Einstellungen Ustawienia zaawansowane, im Parameter: Tryb pracy dla **[Betriebsmodus** pompy CO rea. wewnetrznego der Zentralheizungspumpe für den Innenregler] eingestellt. Im Falle des Betriebs-Zvklusbetriebs der Zentralheizungspumpe wird die und Stillstandsdauer der Pumpe anhand folgender Parameter eingestellt: Czas pracy pompy CO dla reg.wew [Betriebsdauer der Zentralheizungspumpe für den Innenregler] und Czas postoju pompy CO dla rea.wew [Stillstandsdauer der Zentralheizungspumpe für den Innenregler]. Diese Einstellungen beziehen sich auch auf den aktiven Thermostaten.

| Nr. | Parameter                                | Beschreibung                                                                                                    |
|-----|------------------------------------------|----------------------------------------------------------------------------------------------------|
| 1   | Temperatura dzienna<br>[Tagestemperatur] | Dieser Parameter bestimmt den Tagestemperaturwert, der in dem Raum aufrechterhalten wird. <i>Bereich [5°C bis 35°C]</i>                                                                                           |
| 2   | Temperatura nocna<br>[Nachttemperatur]   | Dieser Parameter bestimmt den Nachttemperaturwert, der in dem Raum aufrechterhalten wird. Bereich [5°C bis 35°C]                                                                                                  |
| 3   | Histereza [Hysterese]                    | Dieser Parameter bestimmt den Wert, um welchen die<br>Innentemperatur reduziert werden muss, damit die<br>Steuereinheit den Vorgang der zusätzlichen Raumbeheizung<br>aktiviert. <i>Bereich [0,1°C bis 2,0°C]</i> |
| 4   | Tablica dobowa<br>[Tagestafel]           | Die wöchentliche Tagestafel, die zum Einstellen der<br>Zeitintervalle der Tages- und Nachttemperatur dient. Strich<br>oben – Tagestemperatur, Strich unten – Nachttemperatur.                                     |

Temp. dzienna 21 •C

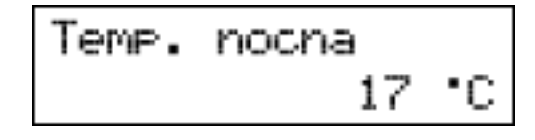

Internetowy sterownik kotła

z kontrola temperatury spalin

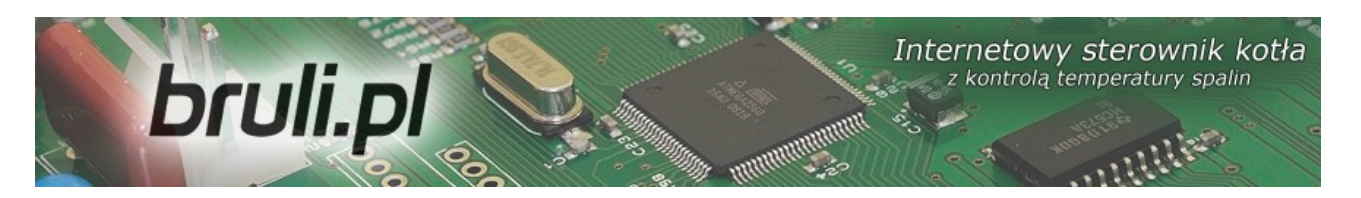

## e)Programmwählschalter Umlaufpumpe

Bei der Aktivierung der Warmwasserumlaufpumpe kann man Zeitintervalle, in denen die Umlaufpumpe geschaltet wird, einstellen. Die Zeitintervalle werden in der Tafel **Tablica dobowa** [Tagestafel] definiert (Strich oben - Pumpe in Betrieb, Strich unten – Pumpe ausgeschaltet).

| Nr. | Parameter                                                                              | Beschreibung                                                                                                    |
|-----|----------------------------------------------------------------------------------------|----------------------------------------------------------------------------------------------------|
| 1   | Czas pracy pompy<br>cyrkulacyjnej<br>[Betriebsdauer der<br>Umlaufpumpe]                | Dieser Parameter bestimmt, wie lange die Umlaufpumpe ( <i>Betrieb-Stillstand-Betrieb-Stillstand</i> ) arbeiten wird, wenn der Pumpenbetrieb im Programmwählschalter eingestellt ist (Strich oben). <i>Bereich [1min bis 60min]</i>                 |
| 2   | Czas postoju pompy<br>cyrkulacyjnej<br>[Stillstandsdauer der<br>Umlaufpumpe]           | Dieser Parameter bestimmt, wie lange die Umlaufpumpe<br>( <i>Betrieb-Stillstand-Betrieb-Stillstand</i> ) ausgeschaltet bleibt,<br>wenn der Pumpenbetrieb im Programmwählschalter<br>eingestellt ist (Strich oben). <i>Bereich [Omin bis 60min]</i> |
| 3   | Temperatura załączenia<br>pompy cyrkulacyjnej<br>[Schalttemperatur der<br>Umlaufpumpe] | Minimaler Warmwassertemperaturwert, bei dessen<br>Überschreiten die Umlaufpumpe betrieben werden kann. Nach<br>dem Senken der Warmwassertemperatur um 0,5 °C wird die<br>Umlaufpumpe außer Betrieb gesetzt. <i>Bereich [25°C bis 60°C]</i>         |
| 4   | Praca auto w trybie<br>ręcznym [Automatischer<br>Betrieb im manuellen<br>Modus]        | Die Aktivierung dieses Parameters ermöglicht den<br>automatischen Betrieb der Umlaufpumpe im manuellen<br>Modus. <i>Bereich [TAK NIE (JA/NEIN)]</i>                                                                                                |
| 5   | Tablica dobowa<br>[Tagestafel]                                                         | Die wöchentliche Tagestafel zum Einstellen von Zeitintervallen, in welchen die Umlaufpumpe betrieben werden soll.                                                                                                    |

#### f)Programmwählschalter Sommer-Automatik

Bei der Aktivierung des Modus **Auto-Lato-prog** [Sommer-Automatik-Programm-Modus] für den Parameter **Tryb Pracy CWU** [Betriebsmodus Warmwasser] besteht die Möglichkeit, die Zeitintervalle, in welchen der Sommer- bzw. Wintermodus aktiv sein wird, zu bestimmen. Die Zeitintervalle werden in der Tafel **Tablica tygodniowa** [Wochentafel] definiert (Strich oben – **Sommer**-Modus, Strich unten – **Winter**-Modus).

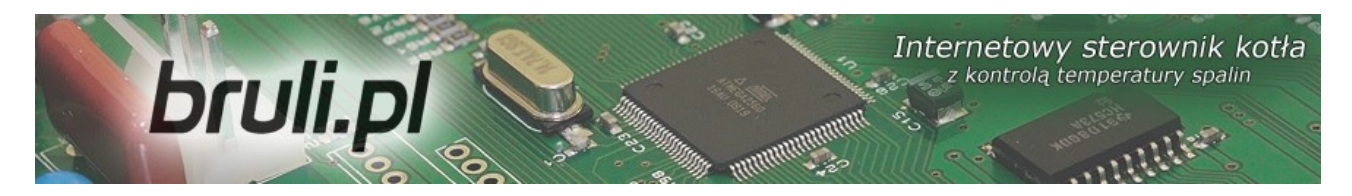

## g)Programmwählschalter Fußbodenheizung

Dieser Programmwählschalter dient zur Auswahl der Temperatur der Fußbodenheizung in Abhängigkeit den Raum herrschenden von im Bedingungen. Beim Programmwählschalter ist es erforderlich, den Fußbodenheizungssensor installieren. Die Aktivierung zu des Programmwählschalters **Programator podłogowy** [Programmwählschalter Fußbodenheizung] erfolgt in dem Parameter **Parametrach zaawansowanych** 

 - Funkcja pompy mieszającej: Podłogowa [Erweiterte Parameter – Funktion der Mischpumpe: Fußbodenheizungspumpe].

| Nr. | Parameter                                                                               | Beschreibung                                                                                                    |
|-----|-----------------------------------------------------------------------------------------|----------------------------------------------------------------------------------------------------|
| 1   | Temperatura dzienna<br>[Tagestemperatur]                                                | Dieser Parameter bestimmt den Tagestemperaturwert, der in dem Raum aufrechterhalten wird. Bereich [5°C bis 35°C]                                                                                                    |
| 2   | Temperatura nocna<br>[Nachttemperatur]                                                  | Dieser Parameter bestimmt den Nachttemperaturwert, der in dem Raum aufrechterhalten wird. <i>Bereich [5°C bis 35°C]</i>                                                                                                    |
| 3   | Histereza [Hysterese]                                                                   | Dieser Parameter bestimmt den Wert, um welchen die<br>Temperatur des Raumes, wo eine Fußbodenheizung installiert<br>worden ist, reduziert werden muss, damit die Steuereinheit<br>den Vorgang der zusätzlichen Raumbeheizung<br>aktiviert. <i>Bereich [0,2°C bis 5,0°C]</i>                                                                                                    |
| 4   | Czas pracy pompy<br>podłogowej<br>[Betriebsdauer der<br>Fußbodenheizungspump<br>e]      | Wenn der Temperaturwert erreicht worden ist, geht die<br>Fußbodenheizungspumpe in den Zyklusbetrieb über. Dieser<br>Parameter bestimmt die Betriebsdauer der<br>Fußbodenheizungspumpe .Die <i>Einstellung des Zeitwertes auf</i><br><i>0 führt zum Ausschalten der Pumpe nach dem Erreichen des</i><br><i>Sollwertes der Fußbodenheizungstemperatur Bereich [Omin</i><br><i>bis 60min]</i>           |
| 5   | Czas postoju pompy<br>podłogowej<br>[Stillstandsdauer der<br>Fußbodenheizungspump<br>e] | Wenn der Temperaturwert erreicht worden ist, geht die<br>Fußbodenheizungspumpe in den Zyklusbetrieb über. Dieser<br>Parameter bestimmt die Stillstandsdauer der<br>Fußbodenheizungspumpe Die <i>Einstellung des Zeitwertes auf 0</i><br><i>führt zum Dauerbetrieb der Pumpe, sogar nach dem</i><br><i>Erreichen des Sollwertes der Fußbodenheizungstemperatur</i><br><i>Bereich [Omin bis 60min]</i> |
| 6   | Tablica dobowa<br>[Tagestafel]                                                          | Die wöchentliche Tagestafel, die zum Einstellen der<br>Zeitintervalle der Tages- und Nachttemperatur dient. Strich<br>oben – Tagestemperatur, Strich unten – Nachttemperatur.                                                                                                    |

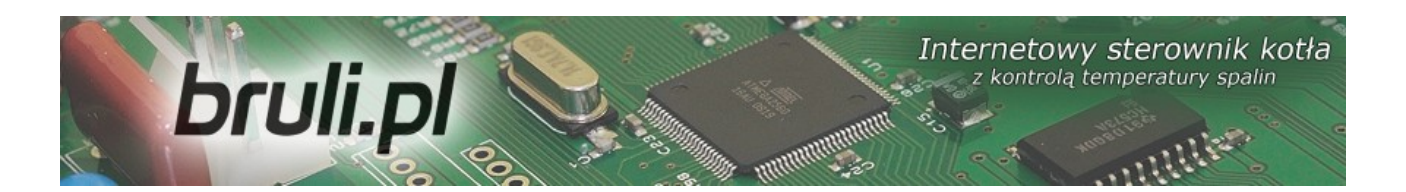

## 5.4.Internet

Diese Option ermöglicht die Einstellung der Parameter, die der Kommunikation mit der Steuereinheit mittels des Internets dienen. Damit diese Option ordnungsgemäß funktioniert, sollten entsprechende Parameter konfiguriert werden.

| Nr. | Parameter                             | Beschreibung                                                                                                    |
|-----|---------------------------------------|----------------------------------------------------------------------------------------------------|
| 1   | Adres IP [IP-Adresse]                 | Die IP-Adresse der Steuereinheit, unter welcher diese im lokalen Komputernetzwerk sichtbar ist.                                                                                                    |
| 2   | Maska [Maske]                         | Die Subnetzmaske, die im lokalen Komputernetzwerk verwendet wird.                                                                                                    |
| 3   | Brama [Gateway]                       | Ein Standardgateway, das im lokalen Komputernetzwerk verwendet wird.                                                                                                    |
| 4   | Zdalny serwer<br>[Fernserver]         | Wird die Steuereinheit mit dem Fernserver verbunden? Der<br>Fernserver ermöglicht die Verbindung mit der Steuereinheit<br>mittels der Internetseite zwecks Einstellungsänderung,<br>Diagrammübersicht, üblicher Bedienung der Steuereinheit. In<br>diesem Falle ist keine öffentliche IP-Adresse nötig. Der Server<br>erfüllt eine vermittelnde Funktion. Mehr dazu auf der<br>Internetseite <u>http://eSterownik.pl</u> unter dem Bookmark<br><b>Zdalny dostęp</b> [Fernzugang]. |
| 5   | Adres serwera<br>[Serveradresse]      | Die IP-Adresse des Proxy-Servers. Die Serveradresse wird<br>während der Registrierung einer neuen Steuereinheit immer<br>auf der Internetseite <u>http://eSterownik.pl</u> angezeigt –<br>Bookmark <b>Zdalny dostęp</b> [Fernzugang]                                                                                                    |
| 6   | Port serwera<br>[Serverschnittstelle] | Die Serverschnittstelle des Proxy-Servers. Die<br>Serverschnittstelle wird während der Registrierung einer<br>neuen Steuereinheit immer auf der Internetseite<br><u>http://eSterownik.pl</u> angezeigt – Bookmark <b>Zdalny dostęp</b><br>[Fernzugang]                                                                                                    |
| 7   | Identyfikator [Kennung]               | Die einmalige Steuereinheit-Kennung. Die Kennung wird<br>während der Registrierung einer neuen Steuereinheit<br>automatisch auf der Internetseite <u>http://eSterownik.pl</u><br>generiert – Bookmark <b>Zdalny dostęp</b> [Fernzugang]                                                                                                    |
| 8   | Reset haseł [Passwort-<br>Reset]      | Die Einstellung von Standardpasswörtern für den Zugang zur<br>Internetseite.<br>Steuereinheit-Überprüfung – Benutzer: <b>user</b> , Passwort: <b>user</b><br>Vollständiger Zugang – Benutzer: <b>admin</b> , Passwort: <b>admin</b>                                                                                                    |

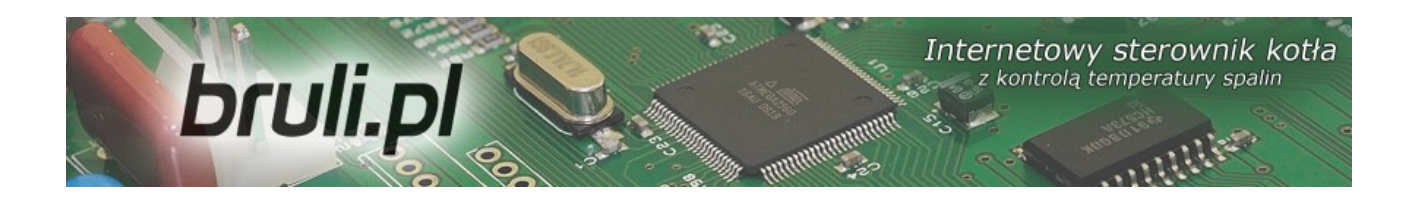

# 5.5.Datum und Uhrzeit

Diese Optionen dienen der Zeiteinstellungen, die für die korrekte Funktion der Programmwählschalter erforderlich sind. Nach der Wahl der Option **Data i czas** [Datum und Uhrzeit] erscheint ein Fenster mit der in der Steuereinheit eingestellten Uhrzeit.

i czas Data 08-07 08:49

Änderungen an den Zeiteinstellungen werden mit Hilfe der Pfeiltasten oben, unten vorgenommen. Für die Einstellung einzelner Datumselemente verwendet man die Pfeiltasten rechts, links.

# 5.6.Erweiterte Parameter

Diese Parameter dienen dazu, Installationseinstellungen des Heizkessels vorzunehmen.

| Nr. | Parameter                 | Beschreibung                                                                                                    |
|-----|---------------------------|----------------------------------------------------------------------------------------------------|
| 1   | Typ kotła [Heizkesseltyp] | Auswahl des Aufgeberbetriebs (Verbrennungs-Algorithmus):                                                                                                  |
|     |                           | <ul> <li>- Retorta-ręczny [Retorte-manuell] – Retortenaufgeber, der<br/>Verbrennungsprozess wird vollständig von dem Bediener<br/>eingestellt.</li> </ul> |
|     |                           | <ul> <li>- Retorta-grupowe [Retorte-Gruppenverbrennung] –</li> <li>Retortenaufgeber, der Verbrennungsprozess ist<br/>halbautomatisch.</li> </ul>          |
|     |                           | - <b>Tłok-auto</b> [Kolben-automatisch] – Kolbenaufgeber, der<br>Verbrennungsprozess ist halbautomatisch.                                                 |
|     |                           | <ul> <li>Tiok-ręczny [Kolben-manuell] – Retortenaufgeber, der<br/>Verbrennungsprozess wird vollständig von dem Bediener<br/>eingestellt.</li> </ul>       |

Internetowy sterownik kotła bruli.pl z kontrolą temperatury spalin Nr. Beschreibung Parameter - Zasypowy [Beschickung] – möglich ist die Verbrennung auf dem Notbehelfsrost Sollwertes Die Einschränkung des der Zentralheizungstemperatur, den der Benutzer einstellen kann. Zusätzlich bestimmt dieser Parameter die Minimalna temperatura Zentralheizungstemperatur, bei der die Zentralheizungspumpe CO [minimale geschaltet wird. Die Schaltschwelle der 2 Zentralheizungstemperat Zentralheizungspumpe ist um 2 °C niedriger als der mittels Parameters eingestellte dieses Wert. Die ur] Zentralheizungspumpe wird abgeschaltet, wenn der Wert 4 °C unterhalb des mittels diesen Parameters eingestellten Wertes liegt.Bereich [35°C bis 60°C] Die Einschränkung des Sollwertes der Maksymalna Zentralheizungstemperatur, den der Benutzer einstellen kann. temperatura CO bestimmt dieser Zusätzlich Parameter die 3 Zentralheizungstemperatur, bei der die Zentralheizungspumpe [maximale Zentralheizungstemperat geschaltet wird (z.B. dann, wenn der Algorithmus des ur] Raumreglers die Zentralheizungspumpe abschalten muss).Bereich [65°C bis 80°C] Hysterese der Zentralheizungstemperatur. unterhalb des Histereza CO [Hysterese 4 Temperatursollwertes minus Hysterese der Zentralheizung Zentralheizung] Übergang in den Heizungsmodus. *Bereich [0,2°C bis 5,0°C]* Dieser Parameter bestimmt das Betriebsverhalten der Zentralheizungspumpe, wenn der Realer reaulator pokojowy/Termostat [Raumregler/Thermostat] aktiv ist. Wird die Temperatur im Raum erreicht. kann die Zentralheizungspumpe in 3 Modi betrieben werden: - Ciagla [Dauerbetrieb] - die Pumpe ist die ganze Zeit angeschaltet - reduziert ist lediglich der Sollwert der Tryb pracy pompy CO dla Zentralheizungstemperatur am Kessel, nach dem Erreichen reg. wewnetrznego des Sollwertes der Raumtemperatur ist die 5 [Betriebsmodus der Zentralheizungspumpe weiterhin in Betrieb. Zentralheizungspumpe für den Innenregler] *Cykliczna* [Zyklusbetrieb] - die Zentralheizungspumpe arbeitet zvklisch, aemäss den Zeitintervallen Betrieb/Stillstand - Parameter 5 und 6 - nach dem Erreichen des Sollwertes der Raumtemperatur. - Wyłączona [Off-Modus] - die Zentralheizungspumpe wird nach dem Erreichen des Sollwertes der Raumtemperatur ausgeschaltet. Parameter Dieser bestimmt die Betriebsdauer der Czas pracy pompy CO Zentralheizungspumpe Realer für aktiven regulator pokojowy/Termostat [Raumregler/ Thermostat] und den eingestellten Zyklusbetrieb der Zentralheizungspumpe – 6 [Betriebsdauer der Zentralheizungspumpe] Parameter 5. Bereich [1min bis 60min]

|     | bruli.pl                                                                                                    | Internetowy sterownik kotła<br>z kontrolą temperatury spalin                                                                                                    |
|-----|----------------------------------------------------------------------------------------------------|----------------------------------------------------------------------------------------------------|
| Nr. | Parameter                                                                                                    | Beschreibung                                                                                                    |
| 7   | Czas postoju pompy CO<br>[Stillstandsdauer der<br>Zentralheizungspumpe]                                                    | Dieser Parameter bestimmt die Stillstandsdauer der<br>Zentralheizungspumpe für aktiven Regler regulator<br>pokojowy/Termostat [Raumregler/ Thermostat] und den<br>eingestellten Zyklusbetrieb der Zentralheizungspumpe –<br>Parameter 5. <i>Bereich [1min bis 99min]</i>                                                                                                    |
| 8   | Funkcja pompy CWU<br>[Funktion der<br>Warmwasserpumpe]                                                                     | <ul> <li>Auswahl des Betriebes der Warmwasserpumpe:</li> <li><i>CWU</i> [Warmwasser] – die Warmwasserpumpe erfüllt<br/>lediglich die Funktion einer den Warmwasserbehälter<br/>versorgenden Pumpe</li> <li><i>CWU</i> + <i>miesz</i> [Warmwasser + Mischpumpe] – die<br/>Warmwasserpumpe erfüllt neben der Funktion der den<br/>Warmwasserbehälter versorgenden Pumpe auch die Funktion<br/>der Mischpumpe, die das zum Heizkessel durch den<br/>Warmwasseraustauscher zurückfließende Wasser erhitzt<br/>(kurzer Umlauf). Das Schalten dieser Funktion ermöglicht es,<br/>den Ausgang der Mischpumpe für den Anschluss der Umlauf-<br/>bzw. der Fußbodenheizungspumpe zu nutzen.</li> </ul> |
| 9   | Histereza CWU<br>[Hysterese Warmwasser]                                                                                    | Hysterese der Warmwassertemperatur. Oberhalb des<br>Sollwertes der Warmwassertemperatur – ist die versorgende<br>Warmwasserpumpe ausgeschaltet, unterhalb des Sollwertes<br>der Warmwassertemperatur minus dem Wert der<br><b>Warmwasserhysterese</b> ist die versorgende<br>Warmwasserpumpe eingeschaltet. <i>Bereich</i> [0,2°C bis 5,0°C]                                                                                                    |
| 10  | Podbicie temp. CO przy<br>priorytecie CWU [Anstieg<br>der<br>Zentralheizungstemperat<br>ur bei der<br>Warmwasserpriorität] | Dieser Parameter bestimmt, um wieviel der Sollwert der<br>Zentralheizungstemperatur (°C) erhöht wird, wenn die<br>Priorität <b>Priorytet CWU</b> [Warmwasserpriorität] aktiv und das<br>Wasser im Behälter zu erhitzen ist. <i>Bereich [0°C bis 10°C]</i>                                                                                                    |
| 11  | Temperatura zewnętrzna<br>dla Auto-Lato<br>[Außentemperatur<br>Sommer-Automatik-<br>Modus]                                 | Die Außentemperatur, bei der die Steuereinheit automatisch<br>aus dem Winter-Modus in den Sommer-Modus umgeschaltet<br>wird. Damit der Modus <b>AutoLato-temp.</b> [Sommer-<br>Automatik-Temperatur-Modus] korrekt funktioniert, ist es<br>erforderlich, einen Außentemperatursensor anzuschließen und<br>im Parameter <b>Tryb pracy CWU</b> [Betriebsmodus<br>Warmwasser] die Option <b>AutoLato-temp.</b> [Sommer-<br>Automatik-Temperatur-Modus] zu wählen. <i>Bereich [0°C bis</i><br>25°C]                                                                                                    |
| 12  | Histereza Auto-Lato<br>[Hysterese Sommer-<br>Automatik-Modus]                                                              | Dieser Parameter bestimmt die Umschalthysterese aus dem<br>Sommer-Modus in den Winter-Modus beim aktivierten Modus<br><b>Auto-Lato-temp.</b> [Sommer-Automatik-Modus]. <i>Bereich</i><br>[0,5°C bis 5,0°C]                                                                                                    |
| 13  | Funkcja pompy<br>mieszającej [Funktion<br>der Mischpumpe]                                                                  | Auswahl des Betriebes der Pumpe:<br>- <b>pompa mieszająca</b> [Mischpumpe] – die Funktion der<br>Temperaturaufrechterhaltung des Rücklaufwassers,<br>- <b>pompa cyrkulacyjna</b> [Umlaufpumpe] – die Funktion dieser                                                                                                    |

Internetowy sterownik kotła bruli.pl Nr. Beschreibung Parameter Pumpe besteht darin, einen andauernden Warmwasserumlauf von dem Erhitzer zur Wasserentnahme sicherzustellen **pompa podłogowa** [Fußbodenheizungspumpe] – die Funktion der Fußbodenheizung In diesem Fall ist ein an Klemmen angeschlossener Temperatursensor erforderlich: Fußbodenheizungssensor Auswahl: - Nie [Nein] – Normalbetrieb der Mischpumpe, der von dem Niezależna praca pompy Betrieb der Zentralheizungspumpe abhängt mieszajacej 14 - Tak [Ja] – die Mischpumpe arbeitet unabhängig von der [Unabhängiger Betrieb] Zentralheizungspumpe – der Betrieb der Mischpumpe ist z.B. der Mischpumpe]. im Sommer-Modus möglich (wenn die Zentralheizungspumpe ausgeschaltet ist). Temperatura załączenia Minimaler Temperaturwert des Rücklaufwassers, bei dessen pompy mieszającej Unterschreiten die Mischpumpe in Betrieb gesetzt wird. Die 15 Mischpumpe wird ausgeschaltet, sobald die Temperatur [Schalttemperatur der Mischpumpe] erneut um 0,5 °C steigt.Bereich [25°C bis 60°C] Die Einstellung der maximalen Temperatur des Aufgebers. Maksymalna temp. Sollte dieser Temperaturwert überschritten werden, wird der Aufgeberalarm ausgelöst. Beim Auslösen des Alarmes wird Podajnika [maximale 16 Temperatur des der Brennstoff aus dem Brenner geschoben. Die Dauer des Aufgebers] Brennstoffausstoßes wird durch den folgenden Parameter bestimmt. Bereich [40°C bis 110°C] Dieser Parameter bestimmt die Schaltdauer des Aufgebers nach der Alarmauslösung. Brennstoffentflammung im Czas wyrzutu paliwa 17 Aufaeber. Während eines bestimmten Zeitraumes wird der [Dauer des Brennstoffausstoßes] Brennstoff aus dem Brenner beseitigt und in den Aschenkasten geschoben. Bereich [1min bis 10min] Die Erkennung des Löschvorgangs am Heizkessel erfolgt im Erhaltungs- und Heizungsmodus anhand der Temperatur der Verbrennungsgase: Nieaktywny [Nicht aktiv] - die Erkennungsfunktion des Löschvorgangs am Heizkessel ist im Heizungsund Erhaltungsmodus ausgeschaltet. Sollte es zum Löschen des Heizkessels kommen, wird weder eine Alarmmeldung Algorytm wygaszenia ausgelöst noch der Heizkessel außer Betrieb gesetzt. 18 kotła [Löschalgorithmus Heizungsmodus] Tylko grzanie [Nur die des Heizkessels] Erkennungsfunktion des Löschvorgangs am Heizkessel ist nur im Heizungsmodus aktiv. Tylko podtrzymanie [Nur Erhaltungsmodus] – die Erkennungsfunktion des Löschvorgangs am Heizkessel ist nur im Erhaltungsmodus aktiv. - Aktywny - die Erkennungsfunktion des Löschvorgangs am Heizkessel ist im Heizungs- und Erhaltungsmodus aktiv. 19 \* Alarm zewnętrzny \* Der Anschluss eines potentialfreien Kontaktes an den Eingang

|     | bruli.pl                                                                                                  | Internetowy sterownik kotła<br>z kontrolą temperatury spalin<br>mmmutani                                                                                                    |
|-----|----------------------------------------------------------------------------------------------------|----------------------------------------------------------------------------------------------------|
| Nr. | Parameter                                                                                                 | Beschreibung                                                                                                    |
|     | [Externer Alarm]                                                                                          | Alarm zewnętrzny [Externer Alarm] ermöglicht es, externe,<br>im Kesselraum erfolgende Ereignisse in Abhängigkeit von dem<br>angeschlossenen Gerät zu melden, z.B.: nicht<br>ordnungsgemäß geschlossene Vorratskammerklappe,<br>Reaktion eines Rauch- bzw. Kohlenmonoxidmelders. |
| 20  | * Alarm zewnętrzny * –<br>Czas opóźnienia<br>[Externer Alarm -<br>Verzögerungszeit]                       | Die Verzögerungszeit, nach deren Verlauf ein externer Alarm ausgelöst wird. <i>Bereich [0s bis 600s]</i>                                                                                                    |
| 21  | * Alarm zewnętrzny * –<br>Inwersja wejścia<br>[Externer Alarm -<br>Eingangsinversion]                     | Die Möglichkeit, eine Inversionslogik für den Alarmeingang einzustellen. Bereich [TAK NIE (JA/NEIN)]                                                                                                    |
| 22  | * Alarm zewnętrzny * –<br>Zatrzymanie po alarmie<br>[Externer Alarm –<br>Stillstand nach<br>Alarmmeldung] | Ein möglicher Stillstand der Steuereinheit (Übergang in den<br>manuellen Modus samt Stillstand des Ausgebers und<br>Ventilators] nach der Auslösung eines externen<br>Alarms. <i>Bereich [TAK NIE (JA/NEIN)]</i>                                                                |
| 23  | Zapis ustawień<br>serwisowych<br>[Speicherung der<br>Serviceeinstellungen]                                | Das Zurücksetzen aller Einstellungen der Steuereinheit auf<br>Serviceeinstellungen. Im Menu <b>Parametry użytkownika</b><br>[Benutzerparameter] kann man jederzeit diese Parameter<br>zurücksetzen. <i>Bereich [TAK NIE (JA/NEIN)]</i>                                          |

# 6.Alarmmeldungen

Das Auftreten einer Alarmmeldung wird durch eine rote LED-Diode auf dem Panel signalisiert. Man sollte aus dem Hauptfenster mit Hilfe von Pfeiltasten (*I* - Pfeile oben, unten) ins Alarmniveau übergehen, die Alarmmeldung abrufen und nach der Problemdiagnose und Beseitigung des Fehlers den Alarm mit der OK-Taste quittieren. Bei einer größeren Anzahl von Alarmmeldungen kann man diese Meldungen mit Hilfe von Pfeiltasten ( $\leftarrow \rightarrow$  - Pfeil links bzw. scrollen. Die erste Zeile gibt die Anzahl der ausgelösten rechts) Alarmmeldungen an und die zweite informiert über die Alarmart.

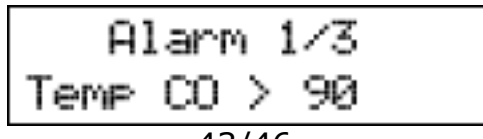

bruli.pl

| Nr | Alarmbezeichnung                                                   | Beschreibung                                                                                                    |
|----|--------------------------------------------------------------------|----------------------------------------------------------------------------------------------------|
| 1  | Termik CO<br>[Thermorelais der<br>Zentralheizung]                  | Thermische Ablaufsicherung des Heizkessels – Absicherung vor<br>dem Aufkochen des Wassers im Heizkessel. Nach der<br>Alarmauslösung sollte man warten, bis die Wassertemperatur<br>unter 50°C fällt, damit man den Alarm quittieren kann. |
| 2  | Temp. CO > 90 °C<br>[ZH-Temp. > 90 °C]                             | Überschreiten des Temperaturwertes von 90°C am Heizkessel                                                                                                    |
| 3  | Uszk. cz. CO<br>[beschädigter ZH-<br>Sen.]                         | Beschädigter Zentralheizungssensor                                                                                                    |
| 4  | Uszk. cz. CWU<br>[beschädigter<br>Warmwassersen.]                  | Beschädigter Warmwassersensor                                                                                                    |
| 5  | Uszk. cz. powrotu<br>[beschädigter<br>Rücklaufsen.]                | Beschädigter Rücklaufsensor                                                                                                    |
| 6  | Uszko. cz. wew.<br>[beschädigter<br>Innensen.]                     | Beschädigter Innensensor                                                                                                    |
| 7  | Uszk. cz. zew.<br>[beschädigter<br>Aussensen.]                     | Beschädigter Außensensor                                                                                                    |
| 8  | Uszk. cz. podajnika<br>[beschädigter<br>Aufgebersen.]              | Beschädigter Aufgebersensor                                                                                                    |
| 9  | Uszk. cz. spalin<br>[beschädigter Sen. der<br>Verbrennungsgase]    | Beschädigter Sensor der Verbrennungsgase                                                                                                    |
| 10 | Uszk. cz. podłogówki<br>[beschädigter<br>Fußbodenheizungssen.<br>] | Beschädigter Fußbodenheizungssensor                                                                                                    |
| 11 | Zapłon paliwa<br>[Brennstoffentflammu<br>ng]                       | Brennstoffentflammung im Aufgeber – Überschreiten der am<br>Aufgeber eingestellten Temperatur – für diese Alarmmeldung<br>kann man den Parameter <b>Czas wyrzutu paliwa</b> [min] [Dauer<br>des Brennstoffausstoßes] [min] einstellen.    |
| 12 | Wysoka temp.<br>podajnika [Hohe<br>Temperatur des                  | Zu hohe Temperatur des Aufgebers – diese Alarmmeldung<br>informiert darüber, dass der Aufgeber eine hohe Temperatur<br>erreicht hat, ohne dass er außer Betrieb gesetzt worden ist.                                                       |

|    | bruli.p                                                         | Internetowy sterownik kotła<br>z kontrolą temperatury spalin                                                                                                    |
|----|-----------------------------------------------------------------|----------------------------------------------------------------------------------------------------|
| Nr | Alarmbezeichnung                                                | Beschreibung                                                                                                    |
|    | Aufgebers]                                                      | Sollte die Temperatur am Aufgeber um 5°C steigen, wird die<br>Alarmmeldung <b>Zapłon paliwa</b> [Brennstoffentflammung]<br>ausgelöst.                                                                                                    |
| 13 | Kocioł wygaszony<br>[Heizkessel gelöscht]                       | Der Heizkessel ist gelöscht worden - die Alarmmeldung bezieht<br>sich auf den Erhaltungs- und den Heizungsmodus. Diese<br>Alarmmeldung tritt auf, wenn:<br>- im Heizungsmodus – die Temperatur der Verbrennungsgase<br>innerhalb von 30 Minuten den Wert von 50°C nicht überschreitet.<br>Überprüfen, ob der Heizkessel sauber ist<br>- im Erhaltungsmodus – nach der Aktivierung des<br>Erhaltungsmodus die Temperatur der Verbrennungsgase nicht um<br>5°C steigt. Falsch eingestellte Erhaltungsparameter |
| 14 | Wyczyść kocioł<br>[Heizkessel reinigen]                         | Der Heizkessel ist verschmutzt – überprüfen, ob der<br>Heizkesselumtauscher und der Fuchs sauber sind                                                                                                    |
| 15 | Wysoka t.spalin [Hohe<br>Temperatur der<br>Verbrennungsgase]    | Zu hohe Temperatur der Verbrennungsgase – überprüfen, ob die<br>Elemente im Heizkesselumtauscher ordnungsgemäß montiert<br>worden sind                                                                                                    |
| 16 | IP-Adressen-Konflikt                                            | IP-Adressen-Konflikt – diese IP-Adresse ist bereits vergeben                                                                                                    |
| 17 | Błąd pamięci EEPROM<br>[EEPROM<br>Fehlermeldung]                | Speicherfehler der Steuereinheit – <b>die Werkseinstellungen</b><br><b>sind zurückzusetzen</b>                                                                                                    |
| 18 | Alarm zewnętrzny<br>[Externer Alarm]                            | Geschlossener Kontakt <b>KONT</b> auf der Platine der Steuereinheit – universeller Alarmeingang                                                                                                    |
| 19 | Pusty zasobnik [leere<br>Vorratskammer]                         | Der Brennstoff in der Vorratskammer geht aus – die<br>Alarmmeldung setzt den Heizkessel nicht außer Betrieb. Diese<br>Meldung dient zum Erstellen von Statistiken zur<br>Brennstoffverbrennung                                                                                                    |
| 20 | Długi czas krańcówki<br>[Langer Betrieb des<br>Grenzschalters]  | Der Grenzschalter ist innerhalb der definierten Zeit nicht zum<br>Ausgangspunkt zurückgefahren.                                                                                                    |
| 21 | Nie zeszła krańcówka<br>[Grenzschalter nicht<br>zurückgefahren] | Der Grenzschalter ist innerhalb der definierten Zeit nicht<br>zurückgefahren. Die Alarmmeldung wird ausgelöst, wenn der<br>Grenzschalter innerhalb der eingestellten Zeit nicht<br>zurückgefahren ist, obwohl der Kolben in Betrieb gesetzt worden<br>ist. Dieser Fall kann eintreten, wenn der Aufgeber blockiert, der<br>Stecker des Aufgebermotors ausgeschaltet ist usw.                                                                                                    |

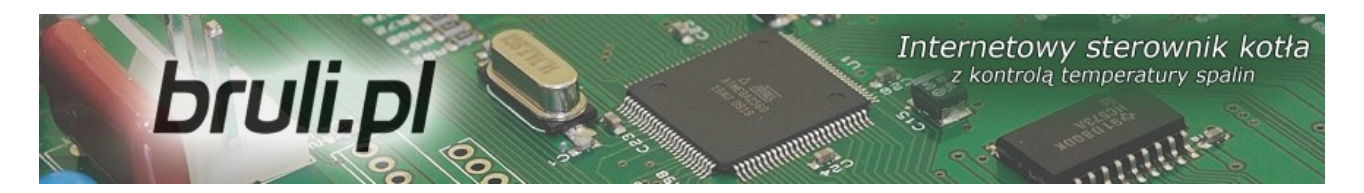

# Konformitätserklärung

Das Unternehmen ELEKTRO SYSTEM Plus Sp. z o.o mit Sitz in Kutno, Rychtelskiego-Str. 5 erklärt hiermit, dass das Produkt:

# Internetgesteuerte Steuereinheit des Heizkessels bruli.pl

mit den Vorschriften der EU-Richtlinien übereinstimmt:

- Richtlinie 2006/95/EG des Europäischen Parlaments und des Rates zur Angleichung der Rechtsvorschriften der Mitgliedstaaten betreffend elektrische Betriebsmittel zur Verwendung innerhalb bestimmter Spannungsgrenzen
- Richtlinie 2004/108/EG des Europäischen Parlaments und des Rates zur Angleichung der Rechtsvorschriften der Mitgliedstaaten über die elektromagnetische Verträglichkeit und zur Aufhebung der Richtlinie 89/336/EWG

Die Übereinstimmung mit den Vorschriften dieser Richtlinien ist durch die Beachtung der folgenden Standarde gegeben: PN-EN 60730-2-9:2006 in conjunction with PN-EN 60730-1:2002 + A1:2008 + A2:2009 + A12:2004 + A13:2005 + A14:2006 + A15:2009 + A16:2009 + Ap1:2007 IEC 60730-2-9:2008 (Third Edition) in conjunction with IEC 60730-1:1999 (Third Edition) + A1:2003+ A2:2007

Die letzten zwei Ziffern des Jahres, in welchen die CE-Kennzeichnung erworben worden ist: '10

Die vorliegende Konformitätserklärung ist keine Beschaffenheitsgarantie im Sinne des Produkthaftungsgesetzes. Die Sicherheitshinweise der Bedienungsanleitung sind zu beachten. Die mit der Bedienungsanleitung übereinstimmende Installation und der Anschluss von Produkten mit der CE-Kennzeichnung sollten gemäss der Niederspannnungsrichtlinie in Übereinstimmung mit der Richtlinie über die elektromagnetische Verträglichkeit erfolgen.

ELEKTRO SYSTEM PLUS Sp. z o.o. dawniej ELEKTRO SYSTEM S.C. Rychtelskiego 5, 99-300 Kutho 75-20-37-883 REGON 611001222 KRS 0001125828 ww.elektro-system.com

Kutno, den 07-10-2010